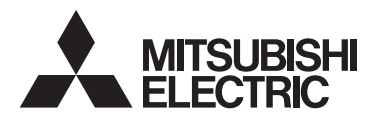

<ALKUPERÄISTEN OHJEIDEN KÄÄNNÖS>

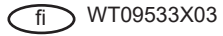

CITY MULTI -ohjausjärjestelmä ja Mitsubishi Mr. SLIM -ilmanvaihtolaitteet

## MA-kauko-ohjain PAR-41MAA Käyttöopas

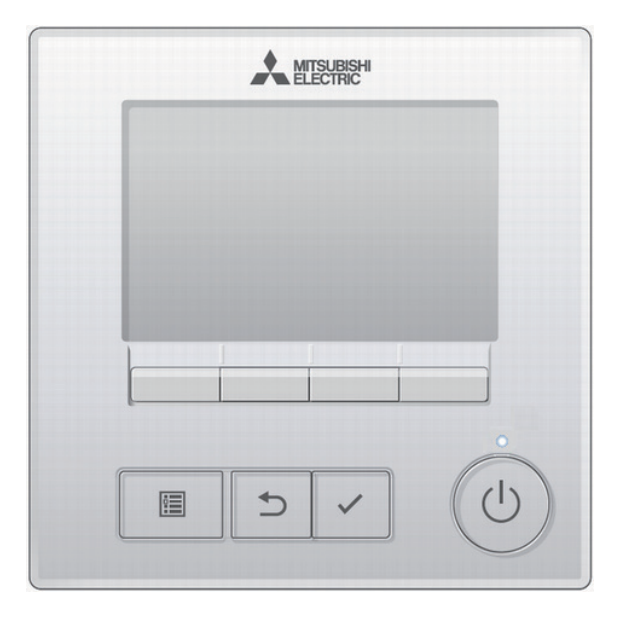

Lue tämän oppaan ohjeet huolellisesti ennen tuotteen käyttämistä, jotta osaat käyttää tuotetta oikein.

Säilytä opas tulevaa käyttöä varten.

Muista toimittaa kaikki tuotteen mukana toimitetut oppaat tuotteen uusille käyttäjille.

Jotta kauko-ohjain toimisi varmasti turvallisesti ja oikein, sen asennus tulisi teettää pätevällä sähköasentajalla.

CE

# Sisältö

| Turvallisuusohjeet                                                                                                    | 4  |
|----------------------------------------------------------------------------------------------------|----|
| Ohiaimen osat                                                                                                    | 6  |
| Ohjaimen käyttöliittymä.                                                                                                    | 6  |
| Näyttö                                                                                                    | 8  |
| Valikkorakenne ja kuvakkeet                                                                                                  | 10 |
| Valikkorakenne                                                                                                    | 10 |
| Kuvakkeiden selitykset                                                                                                    | 13 |
| Perustoiminnot                                                                                                    | 14 |
| Virran kytkentä PÄÄLLE/POIS                                                                                                  | 14 |
| Käyttötilan, lämpötilan ja puhaltimen nopeuden asetukset                                                                     | 15 |
| Valikon käyttäminen                                                                                                    | 18 |
| Päävalikkoluettelo                                                                                                    | 18 |
| Päävalikon käyttäminen                                                                                                    | 20 |
|                                                                                                    | 22 |
| Vane•3D i-See•Vent. (Lossnav) (Siipi•3D i-See•Ilmanvaihto (Lossnav))                                                         | 22 |
| High power (Korkea teho)                                                                                                    | 27 |
| Manual vane angle (Manuaalinen siipikulma)                                                                                   | 28 |
| Timer (On/Off timer) (Ajastin (Päälle/Pois-ajastin))<br>Timer (Auto-Off timer) (Ajastin (Automaattisen sammutuksen ajastin)) | 33 |
| Weekly timer (Viikkoajastin)                                                                                                 |    |
| OU silent mode (Ulkoyksikön hiljainen tila)                                                                                  | 41 |
| Night setback (Yöasetus)                                                                                                    | 44 |
| Restriction (Rajoitus)<br>Energy saving (Energiansäästö)                                                                     | 47 |
| Energy data (Energiankulutustiedot) (vain Mr. SLIM)                                                                          |    |
| Clock (Kello)                                                                                                    | 62 |
| Daylight saving time (Kesäaika)<br>Main display (Pääpäyttä)                                                                  | 64 |
| Main display (Faanaytto)                                                                                                    | 67 |
| Contrast•Brightness (Kontrasti•Kirkkaus)                                                                                     | 69 |
| Kielen valinta                                                                                                    | 70 |
| Remote controller information (Kauko-ohjaimen tiedot)                                                                        | 74 |
| Vianmääritys                                                                                                    | 75 |
| Error information (Virhetiedot).                                                                                             | 75 |
| Automaattinen sammutus tyhjissä tiloissa                                                                                     | 78 |
| Ylläpito                                                                                                    | 79 |
| Filter information (Suodattimen tiedot)                                                                                      | 79 |
| Tekniset tiedot                                                                                                    | 81 |
| Kauko-ohjaimen tekniset tiedot                                                                                               | 81 |
| Toimintoluettelo (1. elokuuta 2021 alkaen)                                                                                   | 82 |
| Luettelo toiminnoista, joita voi / ei voi käyttää samanaikaisesti                                                            | 83 |

# Turvallisuusohjeet

- · Lue seuraavat varotoimiin liittyvät ohjeet huolellisesti ennen yksikön käyttämistä.
- Noudata aina näitä varoituksia ja varotoimia, jotta varmistetaan turvallisuus.

| Merkitsee vaaraa, joka voi johtaa kuolemaan tai vakavaan<br>henkilövahinkoon.             |
|-------------------------------------------------------------------------------------------|
| Merkitsee vaaraa, joka voi johtaa vakavaan henkilövahinkoon tai rakenteelliseen vaurioon. |

- Kun olet lukenut tämän oppaan, anna se loppukäyttäjälle tulevaa käyttöä varten.
- Säilytä opas tulevaa käyttöä varten ja katso siitä ohjeet tarvittaessa. Tämä opas on pidettävä ohjaimen korjaajien ja uuteen paikkaan siirtävien käytettävissä. Muista toimittaa opas tuotteen uusille käyttäjille.

### Yleisiä varotoimia

## 

Älä asenna yksikköä tilaan, jossa on suuria määriä öljyä, höyryä, orgaanisia liuottimia tai syövyttäviä kaasuja, kuten rikkihappoa, tai tilaan, jossa käytetään usein happo-/emäsliuoksia tai -suihkeita. Aineet voivat vaikuttaa yksikön toimintakykyyn tai aiheuttaa yksikön joidenkin komponenttien syöpymistä, mistä voi aiheutua sähköisku, toimintahäiriöitä, savua tai tulipalo.

Älä pese ohjainta vedellä tai millään muulla nesteellä. Näin vähennät oikosulkujen, virtavuotojen, sähköiskujen, toimintahäiriöiden, savun ja tulipalon vaaraa.

Älä käytä kytkimiä/näppäimiä tai koske muihin sähköosiin märin käsin. Näin vähennät sähköiskujen, toimintahäiriöiden, savun ja tulipalon vaaraa.

Kun desinfioit yksikköä alkoholilla, varmista, että tilan ilmanvaihto on riittävä. Yksikköä ympäröivät alkoholihöyryt voivat aiheuttaa tulipalon tai räjähdyksen, kun yksikkö kytketään päälle. Ennen kuin suihkutat kemikaaleja ohjaimen lähellä, pysäytä ohjain ja peitä se. Näin vähennät henkilövahinkojen tai sähköiskun vaaraa.

Lopeta ohjaimen käyttö ja kytke virta pois päältä, ennen ohjaimen puhdistamista, huoltoa tai tarkastamista. Näin vähennät henkilövahinkojen tai sähköiskun vaaraa.

Jos havaitset mitään epänormaaleja merkkejä (kuten savun hajua), lopeta käyttö, sammuta virta ja ota yhteyttä jälleenmyyjään. Tuotteen käytön jatkaminen voi johtaa sähköiskuun, toimintahäiriöihin tai tulipaloon.

Asenna kaikki tarvittavat kannet kunnolla, jotta estät kosteuden ja pölyn pääsyn ohjaimeen. Pölyn kerääntyminen ja vesi voivat aiheuttaa sähköiskun, savua tai tulipalon.

## 

Älä aseta syttyviä materiaaleja tai käytä syttyviä suihkeita ohjaimen läheisyydessä. Näin vähennät tulipalon tai räjähdyksen vaaraa.

Älä suihkuta hyönteismyrkkyjä tai muita syttyviä suihkeita ohjaimeen. Näin vähennät ohjaimen vahingoittumisen vaaraa.

Tarkista kauko-ohjaimen kierrätysohjeet asianmukaiselta viranomaiselta, jotta osaat hävittää ohjaimen ympäristöystävällisesti. Älä kosketa kosketuspaneelia, kytkimiä tai painikkeita suippo- tai teräväkärkisillä esineillä. Näin vähennät sähköiskun ja toimintahäiriöiden vaaraa.

Vältä kosketusta joidenkin osien teräviin reunoihin. Näin vähennät henkilövahinkojen ja sähköiskun vaaraa. Älä kohdista lasiosiin liikaa voimaa. Näin vältät rikkoutuneen lasin aiheuttamien henkilövahinkojen vaaran.

Kun työskentelet ohjaimen kanssa, käytä suojaimia. Näin vähennät henkilövahinkojen vaaraa.

### Ohjaimen siirtämistä tai korjaamista koskevat varo-ohjeet

## 

Ohjaimen saa korjata tai siirtää vain pätevä henkilö. Älä pura ohjainta itse, äläkä tee siihen muutoksia.

Väärä asennus tai korjaus saattaa aiheuttaa henkilövahingon, sähköiskun tai tulipalon.

## 

Älä kosketa piirilevyä työkaluilla tai käsin äläkä päästä piirilevyyn kertymään pölyä. Näin vähennät oikosulkujen, sähköiskun, tulipalon ja toimintahäiriöiden vaaraa.

### Lisävaro-ohjeet

Jotta vältetään ohjaimen vaurioituminen käytä asianmukaisia työkaluja ohjaimen asentamisessa, tarkastamisessa tai korjaamisessa.

Ohjain on tarkoitettu käytettäväksi yksinomaan Mitsubishi Electricin kiinteistönhallintajärjestelmässä. Tämän ohjaimen käyttö muissa järjestelmissä tai muihin tarkoituksiin voi aiheuttaa toimintahäiriöitä.

Laitetta eivät saa käyttää henkilöt (mukaan lukien lapset), joiden fyysiset, tuntoaistimukselliset tai henkiset kyvyt ovat heikentyneet, tai joilta puuttuu laitteen käytössä tarvittava kokemus tai tieto, ilman että heitä ohjataan laitteen käytössä tai opastetaan siinä.

Lapsia tulee valvoa, jotta varmistetaan, etteivät he leiki laitteella.

Älä käytä bensiiniä, tinneriä tai kemikaaleja sisältävää liinaa ohjaimen puhdistamisessa, jotta vältät sen värimuutokset. Puhdista ohjain pyyhkimällä pehmeällä liinalla, joka on kasteltu sopivaan vesimäärään liuotettuun mietoon pesuaineeseen, ja pyyhi kostealla liinalla ja sen jälkeen kuivalla liinalla. Älä käytä pesuainetta suoraan.

Suojaa ohjain staattiselta sähköltä, jotta vältät sen vaurioitumisen.

Laite on tarkoitettu asiantuntijoiden tai koulutettujen henkilöiden käyttöön liiketiloissa, kevytteollisuudessa ja maatiloilla tai maallikkojen käyttöön kaupallisissa sovelluksissa.

Jos virtajohto on vahingoittunut, valmistajan, huoltoedustajan tai vastaavan, valtuutetun huollon on vaihdettava se, jotta vältetään mahdolliset vaaratekijät.

# Ohjaimen osat

### Ohjaimen käyttöliittymä

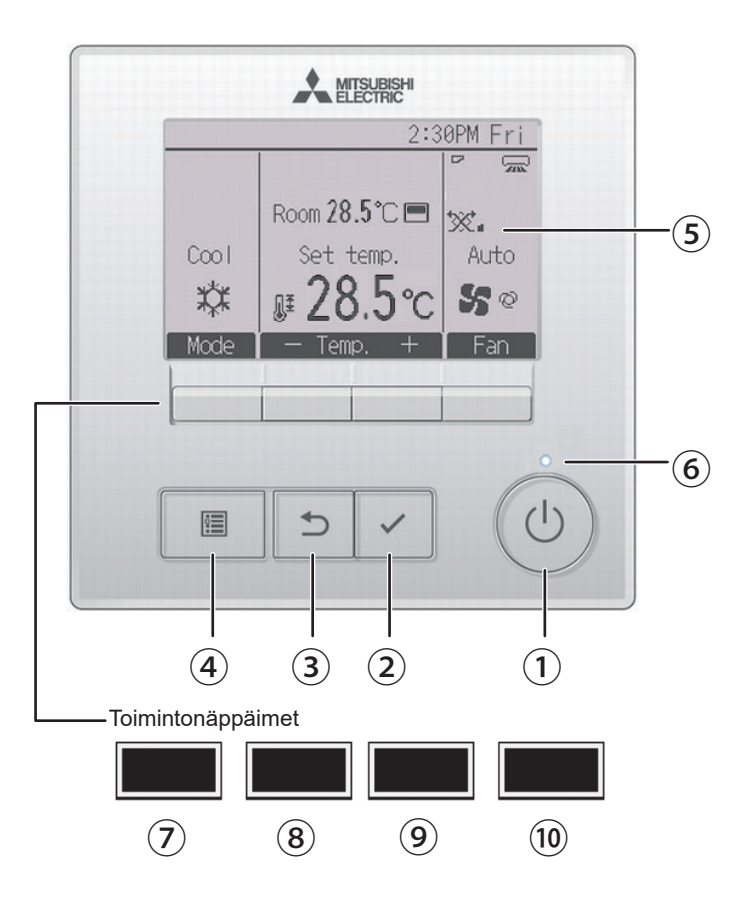

### 1 PÄÄLLE/POIS -näppäin

Käytä sisätilayksikön virran kytkemiseen PÄÄLLE/POIS.

### 2 VALINTA -näppäin

Käytä asetuksen tallentamiseen.

### 3 PALUU -näppäin

Käytä edelliseen näyttöön palaamiseen.

### VALIKKO -näppäin Sivu 21

Käytä päävalikon avaamiseen.

### 5 Taustavalaistu LCD-paneeli

Toimintoasetukset näkyvät näytössä. Kun taustavalo on sammutettu, minkä tahansa näppäimen painaminen sytyttää taustavalon ja se palaa määrätyn ajan näytön mukaan.

Kun taustavalo on sammutettu, minkä tahansa näppäimen painaminen sytyttää taustavalon eikä tee näppäimen toimintoa. (Pois lukien PÄÄLLE/POIS -näppäin)

### 6 PÄÄLLE/POIS-valo

Tämä valo palaa vihreänä, kun yksikkö on toiminnassa. Valo vilkkuu, kun kaukoohjain on käynnistymässä tai yksikössä on virhetila.

### ⑦ Toimintonäppäimet F1

Päänäyttö: Käytä käyttötilan vaihtamiseen. Valikkonäyttö: Näppäimen toiminta vaihtelee näytön mukaan. Toimintonäppäinten toiminnot ovat erilaiset eri näytöissä. LCD-näytön alaosassa näkyvä näppäimen toimintoohje ilmaisee, mitä näppäin tekee käytössä olevassa näytössä. Kun järjestelmää käytetään keskusohjattuna, näppäimen toimintoohjeessa ei näy lukitun painikkeen ilmaisinta.

Päävalikko

### Päänäyttö

Energy saving Set temp 28.5°C 50 🖪 🛱 🖬 🕅 50 (7) (8) (9) (10) (7) (8) (9) (10) Valikkonäyttö Toiminto-ohje Vane · Louver · Ven¹ High power (7) (8) (9) (10)

### 8 Toimintonäppäimet F2

Päänäyttö: Käytä lämpötilan alentamiseen. Päävalikko: Käytä kohdistimen siirtämiseen vasemmalle. Valikkonäyttö: Näppäimen toiminta

vaihtelee näytön mukaan.

### 9 Toimintonäppäimet F3

Päänäyttö: Käytä lämpötilan nostamiseen. Päävalikko: Käytä kohdistimen siirtämiseen oikealle. Valikkonäyttö: Näppäimen toiminta vaihtelee näytön mukaan.

### 10 Toimintonäppäimet F4

Päänäyttö: Käytä puhaltimen nopeuden vaihtamiseen. Valikkonäyttö: Näppäimen toiminta vaihtelee näytön mukaan.

# Ohjaimen osat

### Näyttö

Perus-tila

Päänäyttö voidaan näyttää kahdessa eri tilassa: "Full" (Täysi) ja "Basic" (Perus). Tehdasasetus on "Full". Kun haluat vaihtaa "Basic"-tilaan, vaihda Päänäyttöasetusta. (Katso sivu 66.)

#### Täysi-tila \* Kaikki kuvakkeet ovat (24) 12 13 14 15 16 (17) (18) näkyvissä selvyyden vuoksi. :30 (23) ŀr 3 0246 50 B \$ \$ 0° æ (19) (6) A (7) (22) (8) -Room 28.5°C 🔳 (9) 20 10 Set temp. Auto. 1 Cool (1) (4) ΓΠŦ P (11) Mode emp an (21) (2) (5)

(24) (2) PM 2:30 Fri 23) 3 Cool Set temp. Ì Auto (1) (4) **8** 5° Mode emp. an (5)

8

### 1 Käyttötila

```
Sivu 15
```

#### Esiasetettu lämpötila Sivu 16

#### 3 Kello

Katso asennusopas.

4) Puhaltimen nopeus Sivu 17

### 5 Näppäimen toiminto-ohje

Näppäimiä vastaavat toiminnot näkyvät tässä.

### (6)

Tämä kuvake näkyy, kun PÄÄLLE/POIS-tilaa ohiataan keskitetysti.

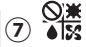

Tämä kuvake näkvy, kun käyttötilaa ohiataan keskitetvsti.

Tämä kuvake näkvy, kun esiasetettua lämpötilaa ohiataan keskitetvsti.

#### Ш 9

Tämä kuvake näkyy, kun suodattimen nollaustoimintoa ohjataan keskitetysti.

#### (10)

#### **Sivu 79**

Tämä kuvake ilmaisee, että suodatin vaatii huoltotoimia.

### Huonelämpötila

Katso asennusopas.

#### T. (12)

Sivu 50

Tämä kuvake näkyy, kun näppäimet ovat lukittuina.

## (13)

### Sivu 33, 36, 44

Tämä kuvake näkyy, Päälle/Pois-ajastin (Sivu 33), Yöasetus-toiminto (Sivu 44) tai Automaattinen sammutus -toiminto (Sivu 36) on käytössä.

 $m \Theta$ näkyy, kun ajastin on poistettu käytöstä keskitetyn ohjausjärjestelmän toimesta.

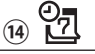

Sivu 38

Tämä kuvake näkyy, kun viikkoajastin on käytössä.

### (15)

#### Sivu 53

Tämä kuvake näkyy, kun yksiköitä käytetään energiansäästötilassa. (Tämä ei näy joissakin sisätilavksikkömalleissa)

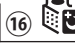

### Sivu 41

Tämä kuvake näkyy, kun ulkoyksiköitä käytetään hiljaisessa tilassa.

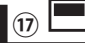

Tämä kuvake näkyy, kun kauko-ohjaimen kiinteä termistori aktivoidaan huonelämpötilan valvomista varten (11).

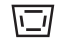

näkyy, kun sisätilayksikön termistori aktivoidaan huonelämpötilan valvomista varten.

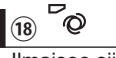

Sivu 23

Ilmaisee siipiasetuksen.

(19) 🐷

Sivu 24

Ilmaisee sivuttaissuuntauksen asetuksen.

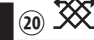

Sivu 26

Ilmaisee ilmanvaihtoasetuksen

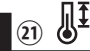

### Sivu 47

Tämä kuvake näkyy, kun esiasetettu lämpötilaväli on rajoitettu.

### 22 **–**

Tämä kuvake näkyy, kun energiansäästötoimintoa ohjataan "3D i-See sensor" -toiminnolla.

### 23 Keskitetty ohjaus

Tämä näkyy hetken aikaa, kun jotakin keskitetyn ohjauksen toimintoa käytetään.

### 24) Virhenäkymä

Virheen yhteydessä näkyy virhekoodi. \* Kun päänäytössä näkyy virhekoodi, virhe on aktiivisena, mutta se ei vaikuta sisätilayksikön toimintaan. Tarkista virhekoodi ja pyydä ohjeita jälleenmyyjältä.

Useimmat asetukset (pois lukien PÄÄLLE/POIS, toimintatila, puhaltimen nopeus ja lämpötila) voidaan tehdä päävalikossa. (Katso Sivu 21.)

# Valikkorakenne ja kuvakkeet

### Valikkorakenne

### Main menu (Päävalikko)

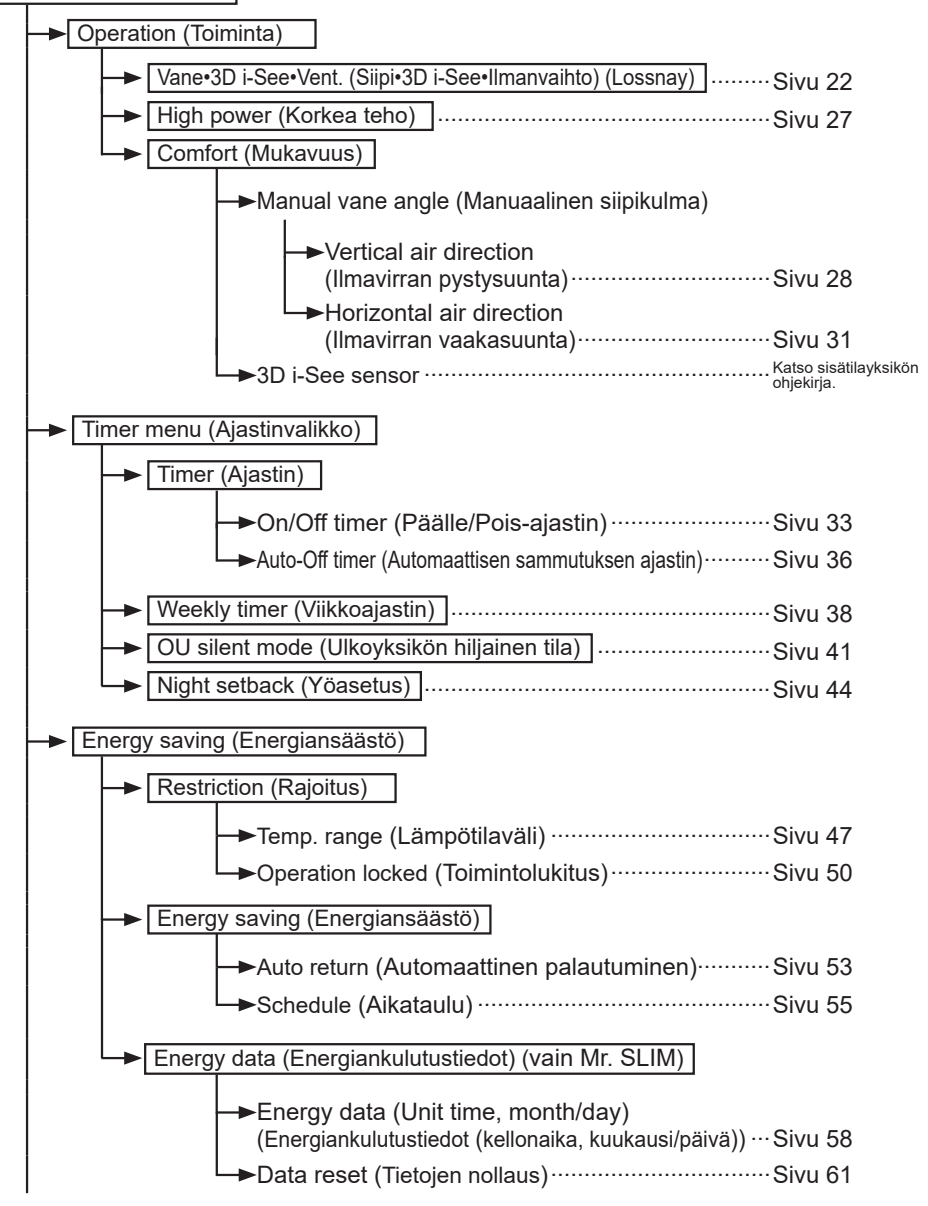

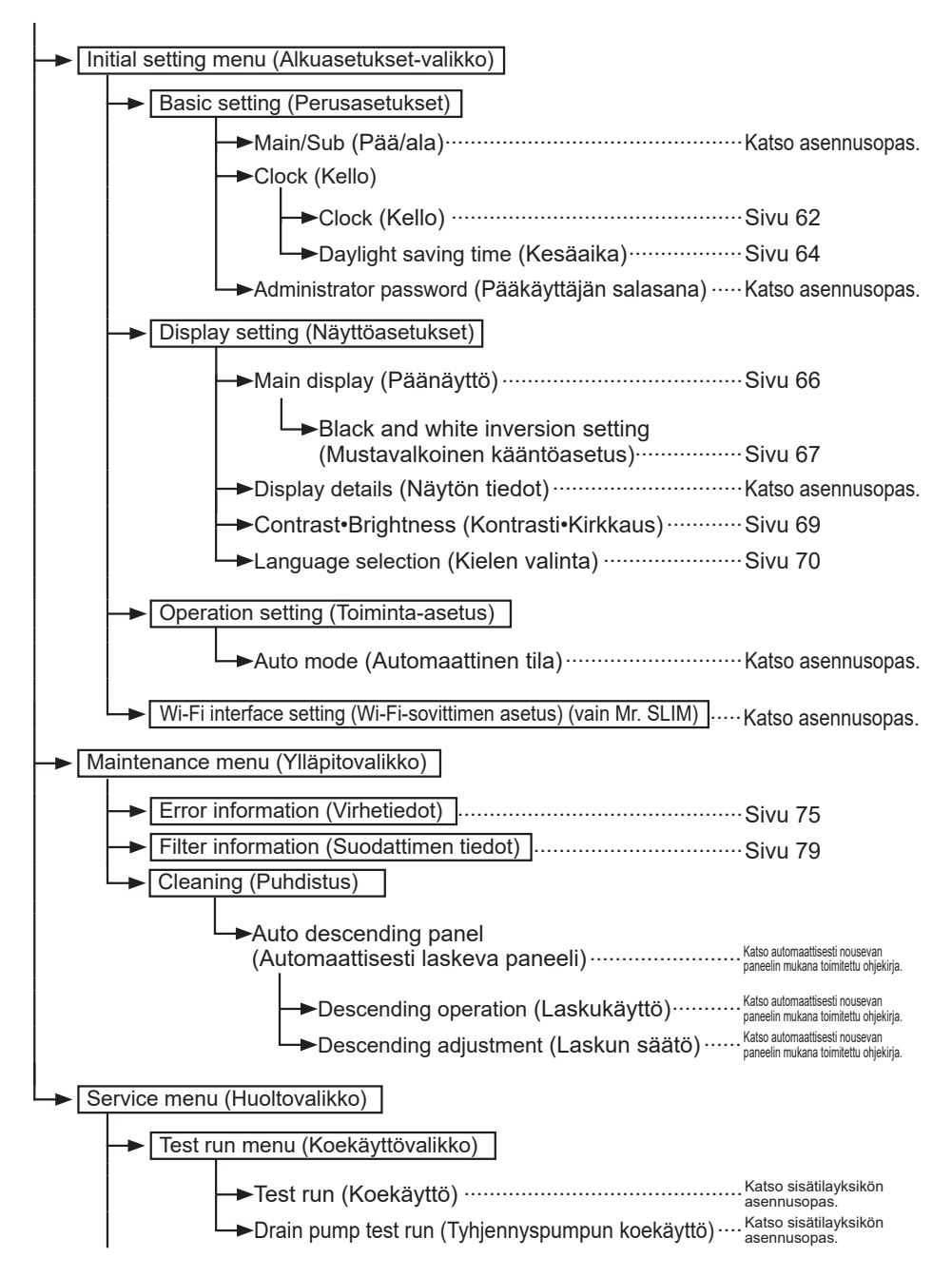

# Valikkorakenne ja kuvakkeet

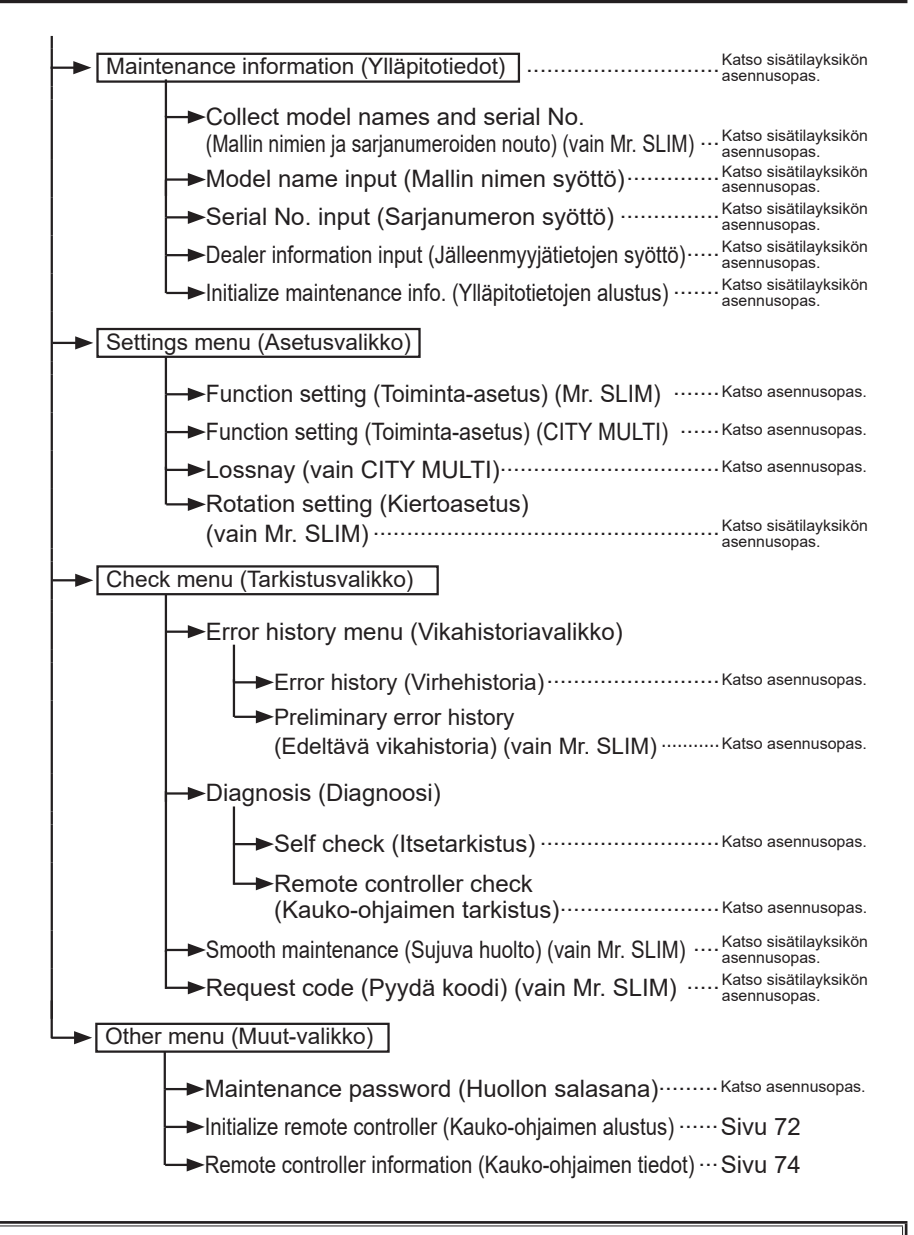

Kaikki toiminnot eivät ole käytettävissä kaikissa sisätilayksikkömalleissa.

### Kuvakkeiden selitykset

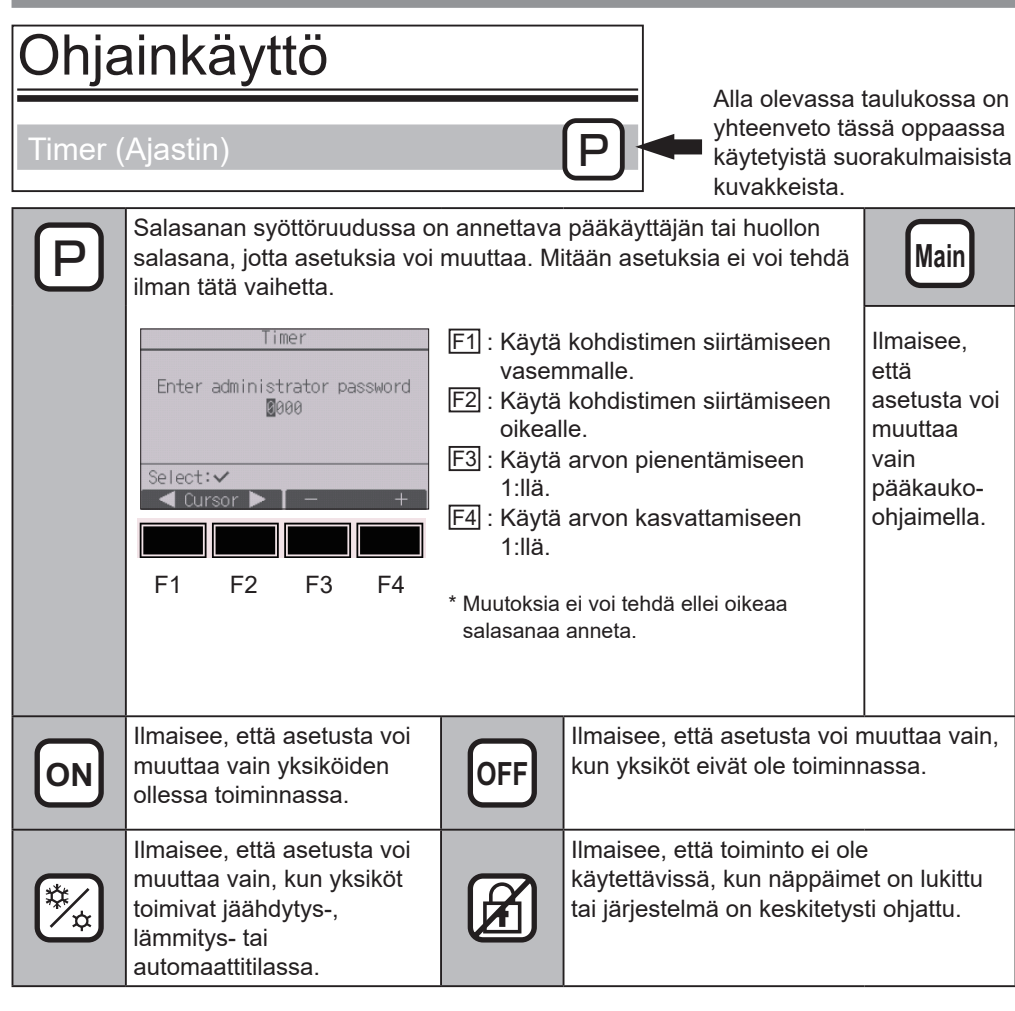

# Perustoiminnot

### Virran kytkentä PÄÄLLE/POIS

Näppäintoiminto

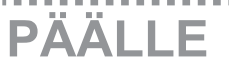

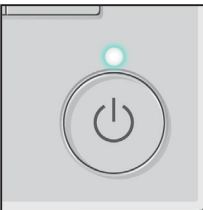

Paina PÄÄLLE/POIS-näppäintä. PÄÄLLE/POIS-valo syttyy palamaan vihreänä ja yksikkö alkaa toimia.

PÄÄLLE/POIS-valo ei syty, jos "LED lighting" (LEDvalaistus) -asetuksena on "No" (Ei).

## POIS

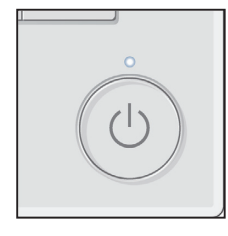

Paina PÄÄLLE/POIS -näppäintä uudelleen. PÄÄLLE/POIS-valo sammuu ja yksikön toiminta lakkaa.

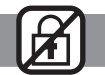

# Käyttötilan, lämpötilan ja puhaltimen nopeuden asetukset

. . . . . . . . . . . . . . . . . . .

#### Näppäintoiminto

## Käyttötila

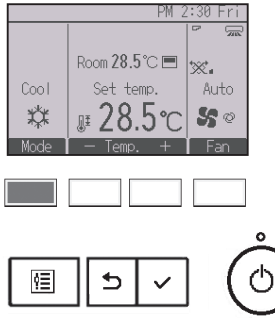

Kukin <u>F1</u>-näppäimen painallus vaihtaa käyttötilaa seuraavien tilojen välillä.

Valitse haluamasi käyttötila.

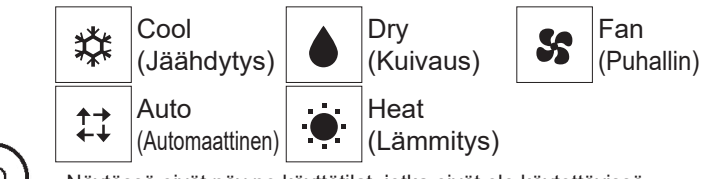

 Näytössä eivät näy ne käyttötilat, jotka eivät ole käytettävissä kytketyssä sisätilayksikkömallissa.

#### Vilkkuvan tilakuvakkeen merkitys

Tilakuvake vilkkuu, kun muut saman kylmäainejärjestelmän (samaan ulkoyksikköön kytketyt) sisätilayksiköt toimivat jossakin toisessa toimintatilassa. Tässä tilanteessa muita saman ryhmän yksiköitä voi käyttää vain samassa tilassa.

### <Automaattinen (kahden asetuspisteen) tila>

Kun käyttötila asetetaan automaattiseksi (kahden asetuspisteen tilaan), käyttötilalle voidaan asettaa kaksi esiasetettua lämpötilaa (toinen jäähdytystä ja toinen lämmitystä varten). Sisätilayksikkö toimii huonelämpötilan perusteella automaattisesti jäähdytysta tai lämmitystilassa ja pitää huonelämpötilan valmiiksi määritetyllä alueella.

Alla olevassa kaaviossa on kuvattu automaattisessa (kahden asetuspisteen) tilassa toimivan sisätilayksikön toimintatapa.

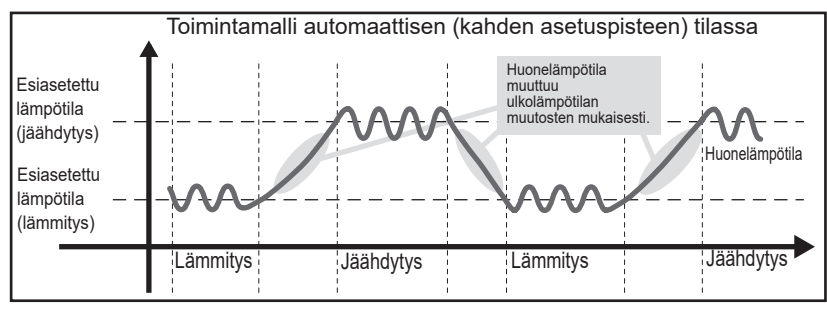

## Perustoiminnot

## Esiasetettu lämpötila

<Jäähdytys-, kuivaus-, lämmitys- ja automaattitila (yksi asetuspiste)>

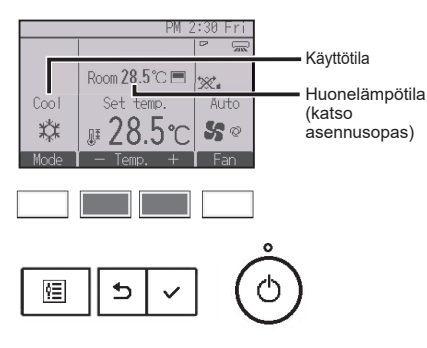

Voit laskea esiasetettua lämpötilaa F2-näppäimellä ja nostaa sitä F3-näppäimellä.

- <sup>ila</sup>∙ Eri käyttötilojen mukaiset lämpötilan asetusvälit on ) kuvattu sivulla 17 olevassa taulukossa.
  - Puhallinta/ilmanvaihtoa varten ei voi asettaa lämpötilan esiasetusväliä.
  - Esiasetettu lämpötila näkyy sisätilayksikön mallin ja kauko-ohjaimen näyttötila-asetuksen mukaan joko celsiusasteina 0,5 tai 1 asteen tarkkuudella tai fahrenheitasteina.

<Automaattinen (kahden asetuspisteen) tila>

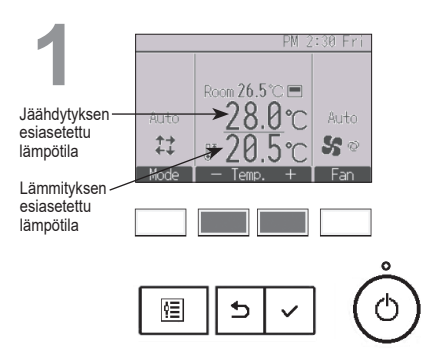

Nykyiset esiasetetut lämpötilat tulevat näkyviin. Avaa asetusnäyttö painamalla F2- tai F3 -näppäintä. 2 Jäähdytyksen esiasetettu lämpötila Lämmityksen esiasetettu lämpötila

- - -

Siirrä kohdistin haluamasi lämpötila-asetuksen (jäähdytys tai lämmitys) kohdalle painamalla F1- tai F2-näppäintä. Voit laskea valittua lämpötilaa F3-näppäimellä ja nostaa sitä F4-näppäimellä.

- Eri käyttötilojen mukaiset lämpötilan asetusvälit on kuvattu alla olevassa taulukossa.
- Automaattisen (kahden asetuspisteen) tilan esiasetettuja jäähdytyksen ja lämmityksen lämpötila-asetuksia käytetään myös jäähdytys/kuivaus- ja lämmitystiloissa.
- Automaattisen (kahden asetuspisteen) tilan jäähdytyksen ja lämmityksen esiasetettujen lämpötilojen on oltava seuraavien ehtojen mukaiset:
  - Jäähdytyksen esiasetetun lämpötilan on oltava suurempi kuin lämmityksen esiasetetun lämpötilan.
  - Jäähdytyksen ja lämmityksen esiasetettujen lämpötilojen välisen eron on oltava (kytketyn sisätilayksikön mallikohtaisten) vaatimusten mukainen.
  - Mikäli esiasetetut lämpötilat eivät ole lämpötilaeron vähimmäisvaatimusten mukaiset, molempia esiasetettuja lämpötiloja muutetaan automaattisesti niin, että ne ovat sallittujen arvojen rajoissa.

#### Esiasetettavissa oleva lämpötilaväli

| Käyttötila                              | Esiasetettu lämpötilaväli                                                                                                    |
|-----------------------------------------|----------------------------------------------------------------------------------------------------|
| Jäähdytys/kuivaus                       | 19 ~ 30 °C (67 ~ 87 °F)                                                                                                    |
| Lämmitys                                | 17 ~ 28 °C (63 ~ 83 °F)                                                                                                    |
| Automaattinen (yksi asetuspiste)        | 19 ~ 28 °C (67 ~ 83 °F)                                                                                                    |
| Automaattinen (kaksi<br>asetuspistettä) | [Jäähdytys] Jäähdytystilan mukainen esiasetettu lämpötilaväli<br>[Lämmitys] Lämmitystilan mukainen esiasetettu lämpötilaväli |
| Puhallin/ilmanvaihto                    | Ei asetettavissa                                                                                                    |

Esiasetettavissa oleva lämpötilaväli vaihtelee sisätilayksiköiden mallin mukaan.

## Puhaltimen nopeus

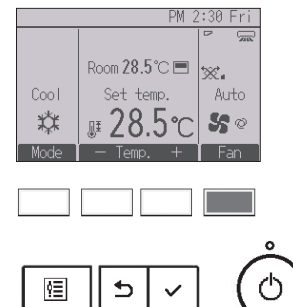

Kukin F4-näppäimen painallus vaihtaa puhallinnopeutta seuraavien nopeuksien välillä.

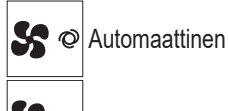

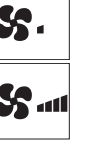

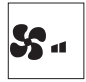

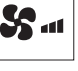

 Käytettävissä olevat puhaltimen nopeudet vaihtelevat kytkettyjen sisätilayksiköiden mallien mukaan.

# Valikon käyttäminen

### Päävalikkoluettelo

| Päävalikko                                                                       | Asetuskohteet                                                                                                    |                                                                          | Asetustiedot                                                                                                    | Sivu |
|----------------------------------------------------------------------------------|----------------------------------------------------------------------------------------------------|--------------------------------------------------------------------------|----------------------------------------------------------------------------------------------------|------|
| Operation<br>(Toiminta)                                                          | Vane•3D i-See•Vent.<br>(Siipi•3D i-See•Ilman-<br>vaihto) (Lossnay)<br>(Vane•Vent. (Siipi•Il-<br>manvaihto) (Loss-<br>nay))<br>High power (Korkea<br>teho) |                                                                          | Siipi: käytä ilmavirran pystysuunnan asettamiseen.<br>Sivuttaissuuntaus: käytä ilmavirran vaakasuunnan asettamiseen.<br>3D i-See sensor: tämä asetus on käytettävissä vain<br>ilmastointilaitteissa, jotka tukevat liikkeentunnistukseen<br>perustuvan ilmavirran pika-asetustoimintoa.<br>Ilmanvaihto: käytä ilmanvaihdon tehon asettamiseen.                                                  | 22   |
|                                                                                  |                                                                                                    |                                                                          | Käytä mukavan huonelämpötilan saavuttamiseen nopeasti.<br>• Yksiköitä voi käyttää korkean tehon tilassa enintään 30 minuuttia.                                                                                                    | 27   |
|                                                                                  | Comfort<br>(Muka-<br>vuus)                                                                                                    | Manual<br>vane<br>angle                                                  | Ilmavirran pystysuunta<br>• Asettaa jokaisen yksikön ilmavirran pystysuunnan (siipi).                                                                                                    | 28   |
|                                                                                  |                                                                                                    | (Manuaa-<br>linen sii-<br>pikulma)                                       | Ilmavirran vaakasuunta<br>• Asettaa jokaisen yksikön ilmavirran vaakasuunnan (siipi).                                                                                                    | 31   |
| Timer<br>(Ajastin)                                                               | Timer<br>(Ajastin)                                                                                                    | On/Off<br>timer<br>(Päälle/<br>Pois-<br>ajastin)                         | Käytä toiminnan päälle/pois-aikojen asettamiseen.<br>• Kellonajat voi määrittää 5 minuutin tarkkuudella.<br>* Kellon asetus on välttämätöntä.                                                                                                    | 33   |
|                                                                                  |                                                                                                    | Auto-Off<br>timer<br>(Auto-<br>maattisen<br>sammu-<br>tuksen<br>ajastin) | <b>Käytä automaattisen sammutusajan asettamiseen.</b><br>• Aika voi olla 30–240 minuuttia 10 minuutin tarkkuudella.                                                                                                    | 36   |
|                                                                                  | Weekly timer<br>(Viikkoajastin)                                                                                                    |                                                                          | <ul> <li>Käytä viikoittaisen toiminnan Päälle/Pois-aikojen<br/>asettamiseen.</li> <li>Voit määrittää kullekin päivälle enintään kahdeksan<br/>toimintamallia.</li> <li>Viikoittaisen aikataulun voi asettaa kahden tyypin mukaisesti.</li> <li>Kellon asetus on välttämätöntä.</li> <li>Tämä ei ole käytettävissä, kun Päälle/Pois-ajastin on käytössä.</li> <li>1 °C:n tarkkuudella</li> </ul> | 38   |
| OU silent mode<br>(Ulkoyksikön<br>hiljainen tila)<br>Night setback<br>(Yöasetus) |                                                                                                    | node<br>ön<br>la)                                                        | Käytä tätä niiden ajanjaksojen asettamiseen, jolloin<br>ulkoyksiköiden tulisi toimia ensisijaisesti hiljaisesti lämpötilan<br>hallintaan verrattuna. Voit määrittää alkamis-/päättymisajat<br>kullekin viikonpäivälle.<br>• Valittavissa olevat hiljaisuusasteet ovat "Normaali", "Keskitaso" ja<br>"Hiljainen".<br>* Kellon asetus on välttämätöntä.                                           | 41   |
|                                                                                  |                                                                                                    | ack<br>)                                                                 | <ul> <li>Käytä yöasetusten määrittämiseen.</li> <li>Valitse "Yes", jos haluat ottaa asetuksen käyttöön, tai "No", jos haluat poistaa asetuksen käytöstä. Voit asettaa lämpötilavälin ja alkamis-/päättymisajat.</li> <li>* Kellon asetus on välttämätöntä.</li> <li>* 1 °C:n tarkkuudella</li> </ul>                                                                                            | 44   |

| Päävalikko                                 | Asetuskohteet                                                                         |                                                                                          | Asetustiedot                                                                                                    | Sivu |
|--------------------------------------------|---------------------------------------------------------------------------------------|------------------------------------------------------------------------------------------|----------------------------------------------------------------------------------------------------|------|
| Energy<br>saving<br>(Energian-<br>säästö)  | Restriction<br>(Rajoitus)                                                             | Temp.<br>range<br>(Lämpöti-<br>laväli)                                                   | <ul> <li>Käytä esiasetettavan lämpötilavälin rajoittamiseen.</li> <li>Voit määrittää erilaiset lämpötilavälit eri käyttötiloja varten.</li> <li>* 1 °C:n tarkkuudella</li> </ul>                                                                                                    | 47   |
|                                            |                                                                                       | Operation<br>locked<br>(Toimin-<br>tolukitus)                                            | Käytä valikoitujen toimintojen lukitsemiseen.<br>• Lukittuja toimintoja ei voi käyttää.                                                                                                    | 50   |
|                                            | Energy<br>saving<br>(Energi-<br>ansäästö)                                             | Auto<br>return<br>(Auto-<br>maattinen<br>palautu-<br>minen)                              | Käytä yksiköiden määrittämiseen toimimaan esiasetetussa<br>lämpötilassa, kun ne ovat toimineet energiansäästötilassa<br>määritetyn aikaa.<br>• Aika voi olla 30-120 minuuttia 10 minuutin tarkkuudella.<br>* Tätä toimintoa ei voi käyttää, jos esiasetetut lämpötilavälit ovat<br>rajoitettuja.<br>* 1 °C:n tarkkuudella                                                                                                    | 53   |
|                                            |                                                                                       | Schedule<br>(Aika-<br>taulu)                                                             | <ul> <li>Aseta yksiköiden energiansäästötilassa käytön päivittäiset<br/>alkamis-/päättymisajat ja energiansäästöteho.</li> <li>Voit määrittää kullekin päivälle enintään neljä<br/>energiansäästömallia.</li> <li>Kellonajat voi määrittää 5 minuutin tarkkuudella.</li> <li>Energiansäästötehoksi voi määrittää 0 % ja 50 - 90 % 10 %:n<br/>tarkkuudella.</li> <li>Kellon asetus on välttämätöntä.</li> </ul>                       | 55   |
|                                            | Energy data<br>(Energiankulutustiedot)<br>(kellonajan, kuukauden<br>ja päivän mukaan) |                                                                                          | <ul> <li>Näyttää yksikön energiankulutuksen käytön aikana.</li> <li>Kellonaikatiedot: viimeksi kuluneen kuukauden tiedot voidaan näyttää 30 minuutin tarkkuudella.</li> <li>Kuukausittaiset/päivittäiset tiedot: viimeksi kuluneiden 14 kuukauden tiedot näytetään päivän ja kuukauden tarkkuudella.</li> <li>Tiedot on mahdollista poistaa.</li> <li>Tiedot perustuvat toimintatilan mukaan arvioituun tehonkulutukseen.</li> </ul> | 58   |
| Initial<br>setting<br>(Alkuase-<br>tukset) | Basic<br>setting<br>(Perus-<br>asetuk-<br>set)                                        | Clock<br>(Kello)                                                                         | Käytä nykyisen kellonajan asettamiseen.                                                                                                    | 62   |
|                                            |                                                                                       | Daylight<br>saving<br>time<br>(Kesä-<br>aika)                                            | Asettaa kesäajan käyttöön.                                                                                                    | 64   |
|                                            | Display<br>setting<br>(Näyt-<br>töasetuk-<br>set)                                     | Main<br>display<br>(Päänäyttö)                                                           | Käytä tila- ja päänäytön "Full" (Täysi)- ja "Basic" (Perus)<br>-tilojen välillä vaihtamiseen.<br>• Oletusasetus on "Full".                                                                                                    | 66   |
|                                            |                                                                                       | Black and<br>white<br>inversion<br>setting<br>(Musta-<br>valkoinen<br>kään-<br>töasetus) | Käytä näytön värien kääntämiseen päinvastaisiksi niin, että<br>tausta muuttuu mustaksi ja mustat merkit valkoisiksi.                                                                                                    | 67   |

# Valikon käyttäminen

| Päävalikko                                 | Asetuskohteet                                                |                                                           | Asetustiedot                                                                                                    | Sivu |
|--------------------------------------------|--------------------------------------------------------------|-----------------------------------------------------------|----------------------------------------------------------------------------------------------------|------|
| Initial<br>setting<br>(Alkuase-<br>tukset) | Display<br>setting<br>(Näyt-<br>töasetuk-<br>set)            | Contrast•<br>Brightness<br>(Kontras-<br>ti•Kirk-<br>kaus) | Käytä näytön kontrastin ja kirkkauden säätämiseen.                                                                                                    | 69   |
|                                            |                                                              | Language<br>selection<br>(Kielen<br>valinta)              | Käytä haluamasi kielen valitsemiseen.                                                                                                    | 70   |
| Service<br>(Huolto)                        | Initialize remote<br>controller (Kauko-<br>ohjaimen alustus) |                                                           | Käytä kauko-ohjaimen alustamiseen tehdastoimituksen<br>mukaiseen tilaan.                                                                                                    | 72   |
|                                            | Remote controller<br>information (Kauko-<br>ohjaimen tiedot) |                                                           | Käytä kauko-ohjaimen mallinimen, ohjelmistoversion ja<br>sarjanumeron näyttämiseen.                                                                                                    | 74   |
| Mainte-<br>nance<br>(Ylläpitotie-<br>dot)  | Error infor<br>(Virhetiedo                                   | mation<br>ot)                                             | <ul> <li>Käytä virhetietojen tarkistamiseen virhetilanteissa.</li> <li>Virhekoodi, virheen lähde, kylmäaineen osoite, yksikön malli, valmistusnumero ja yhteystiedot (jälleenmyyjän puhelinnumero) voivat olla näkyvissä.</li> <li>Yksikön malli, valmistusnumero ja yhteystiedot eivät näy, ellei niitä ole rekisteröity etukäteen.</li> </ul> | 75   |
|                                            | Filter infor (Suodattim                                      | mation<br>nen tiedot)                                     | Käytä suodattimen tilan tarkistamiseen.<br>• Voit nollata suodatinmerkin näkymisen.                                                                                                    | 79   |

### Alikauko-ohjaimen rajoitukset

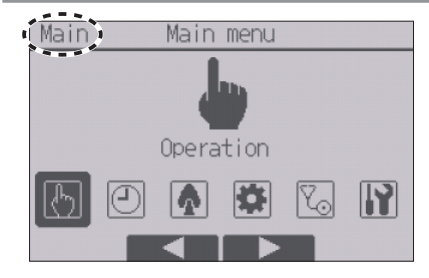

Alikauko-ohjaimella ei voi tehdä seuraavia asetuksia. Jos haluat tehdä nämä asetukset, tee ne pääkaukoohjaimella Pääkauko-ohjaimen päävalikon nimessä näkyy "Main" (Pää) -merkintä.

- Comfort (Mukavuus)
- Timer (Ajastin) (On/Off timer (Päälle/Pois-ajastin), Auto-Off timer (Automaattisen sammutuksen ajastin), Weekly timer (Viikkoajastin), Night setback (Yöasetus), OU silent mode (Ulkoyksikön hiljainen tila))
- Energy saving (Energiansäästö) (Auto return (Automaattinen palautuminen), Schedule (Aikataulu))
- Energy data (Energiankulutustiedot) (vain Mr. SLIM)
- Wi-Fi Interface setting (Wi-Fi-sovittimen asetus) (vain Mr. SLIM)
- Maintenance (Ylläpito) (Cleaning (Puhdistus))
- Collect model names and serial No. (Mallin nimien ja sarjanumeroiden nouto) (vain Mr. SLIM)
- Rotation setting (Kiertoasetus) (vain Mr. SLIM)
- Smooth maintenance (Sujuva huolto) (vain Mr. SLIM)
- Request code (Pyydä koodi) (vain Mr. SLIM)
- Function setting (Toiminta-asetus) (Mr. SLIM)

### Päävalikon käyttäminen

#### Näppäintoiminto

Päävalikon avaaminen

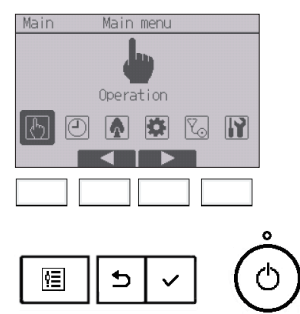

Paina päänäytössä Valikko -näppäintä.

Päävalikko tulee näkyviin.

Kohteen valinta

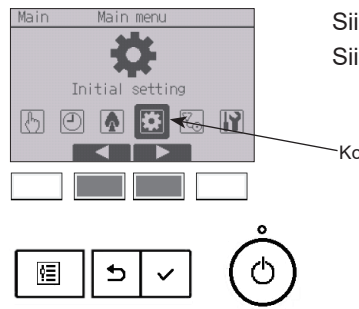

Siirrä kohdistinta vasemmalle painamalla F2. Siirrä kohdistinta oikealle painamalla F3.

~Kohdistin

### Vane•3D i-See•Vent. (Lossnay) (Siipi•3D i-See•Ilmanvaihto (Lossnay))

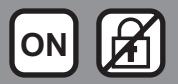

......

#### Näppäintoiminto

### Valikon avaaminen

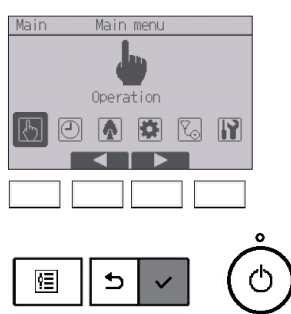

Operation IVane • 30 i-See • Vent. (Lossnay) High power Comfort Main menu: ♪ ✓ Cursor ▲ Valitse päävalikosta (katso sivu 21) "Operation" ja paina VALINTA-näppäintä.

Valitse Operation-valikosta "Vane•3D i-See•Vent.(Lossnay)" ja paina VALINTA]-näppäintä.

## Siipiasetus (ilmavirran pystysuunta)

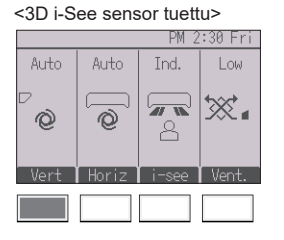

<3D i-See sensor ei tuettu>

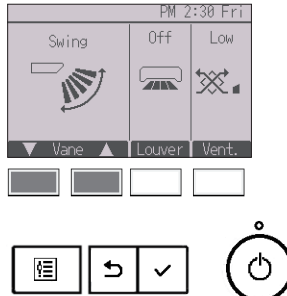

PM 2:30 Fri Room 28.5 °C ■ Cool Set temp. Auto g# 28.5 °C 55 °C Mode – Temp. + Fan <3D i-See sensor tuettu> Paina F1-näppäintä.

<3D i-See sensor ei tuettu> Paina F1- tai F2-näppäintä.

Valitse jokin alla olevista asetuksista yllä mainittuja näppäimiä käyttämällä.

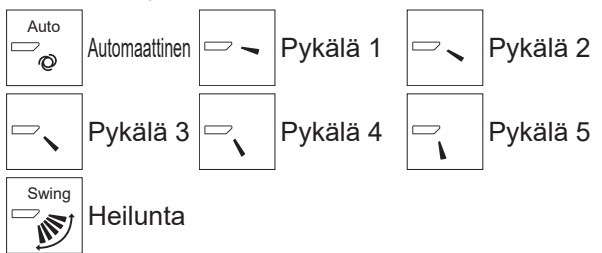

Valitse "Swing" (Heilunta), jos haluat siipien liikkuvan ylös ja alas automaattisesti.

Asetuksia "Pykälä 1" – "Pykälä 5" käytettäessä siipi pysyy valitussa kulmassa koko ajan.

 <u>1h</u> siipiasetuskuvakkeen alla Tämä kuvake tulee näkyviin, kun siipiasetukseksi asetetaan "Pykälä 2–5" ja puhallin toimii jäähdytys- tai kuivaustilassa (mallin mukaan). Kuvake poistuu näkyvistä tunnin kuluttua, ja siipiasetukseksi muuttuu automaattisesti "Pykälä 1".

## Sivuttaissuuntaus (ilmavirran vaakasuunta)

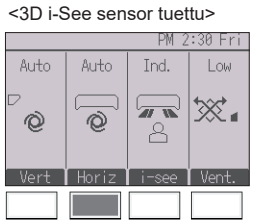

<3D i-See sensor tuettu> Paina F2-näppäintä.

<3D i-See sensor ei tuettu> Paina F3-näppäintä.

Seuraavat asetusvaihtoehdot ovat käytettävissä, jos yksikkö tukee ilmavirran vaakasuuntatoimintoa.

Seuraavat asetusvaihtoehdot ovat käytettävissä, jos

Automaattinen

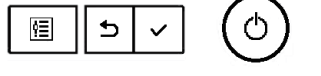

<3D i-See sensor ei tuettu>

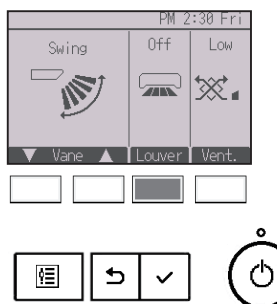

yksikkö tukee sivuttaissuuntausta. Pois 

4

Etu

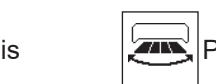

Päälle

7

Heilunta

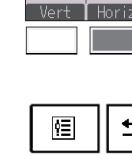

## 3D i-See sensor -asetus

Tämä asetus ei ole käytettävissä, jos yksikkö ei tue 3D i-See sensor -toimintoa.

\* Tarkista sisätilayksikön ohjekirjasta, tukeeko yksikkö tätä toimintoa.

<3D i-See sensor tuettu>

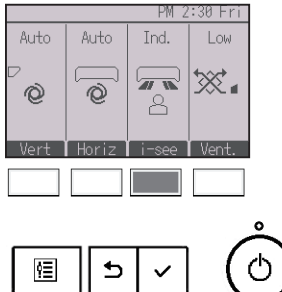

<3D i-See sensor tuettu>

Valitse jokin seuraavista asetusvaihtoehdoista painamalla F3-näppäintä.

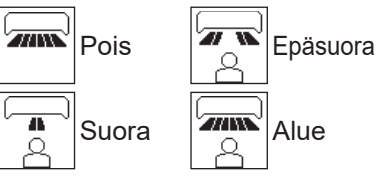

Kun "Epäsuora", "Suora" tai "Alue" valitaan, ilmavirran pysty- ja vaakasuunnan asetuksiksi valitaan "Automaattinen", eikä tätä asetusta ole mahdollista muuttaa.

## Ilmanvaihtoasetus

Ø

<3D i-See sensor tuettu>

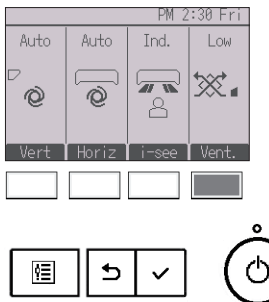

<3D i-See sensor ei tuettu>

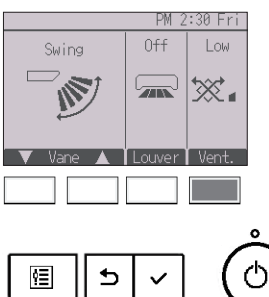

<3D i-See sensor tuettu/ei tuettu>

Valitse jokin seuraavista asetusvaihtoehdoista painamalla F4-näppäintä.

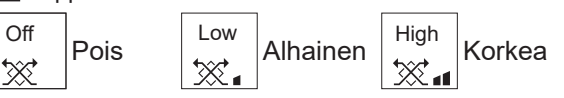

 Joissakin sisätilayksiköiden malleissa puhaltimen toiminnan voi yhdistää ilmanvaihtoyksiköiden tiettyjen mallien toimintaan.

## Operation (Toiminta) -valikkoon palaaminen

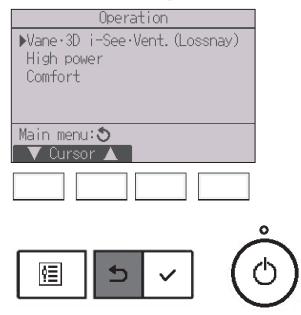

Palaa Operation-valikkoon painamalla PALUU -näppäintä.

### High power (Korkea teho)

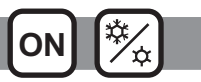

### Toiminnon kuvaus

Korkean tehon toiminnon avulla yksiköitä voidaan käyttää normaalia suuremmalla kapasiteetilla niin, että huonetilassa saavutetaan optimaalilämpötila nopeasti. Tämä käyttötila kestää enintään 30 minuuttia ja yksikkö palautuu normaaliin käyttötilaan 30 minuutin kuluttua tai kun huonelämpötila saavuttaa esiasetetun lämpötilan sen mukaan, kumpi näistä tapahtuu aiemmin. Yksiköt palautuvat normaaliin käyttötilaan, kun toimintatila tai puhaltimen nopeus muuttuu.

#### Näppäintoiminto

. . . . .

High power

Select: 🗸

2

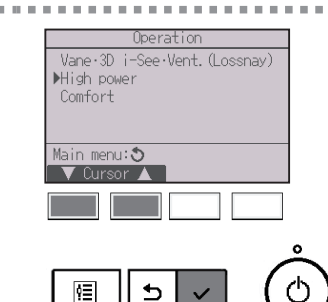

Valitse Operation-valikosta "High power" jäähdytyksen, lämmityksen tai automaattisen toimintatilan ollessa käytössä ja paina sitten VALINTA -näppäintä.

"High power" -toiminto on käytettävissä vain malleissa, jotka tukevat sitä.

Siirrä kohdistin "Yes" (Kyllä) -vaihtoehdon kohdalle F3- tai F4-näppäimellä ja paina VALINTA-näppäintä.

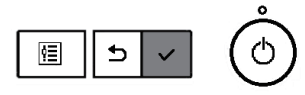

No /Yes

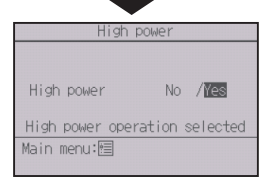

Vahvistusnäyttö tulee näkyviin.

# Näyttöjen käyttäminen Paluu päävalikkoon ...... VALIKKO-näppäin Paluu edelliseen näyttöön .....

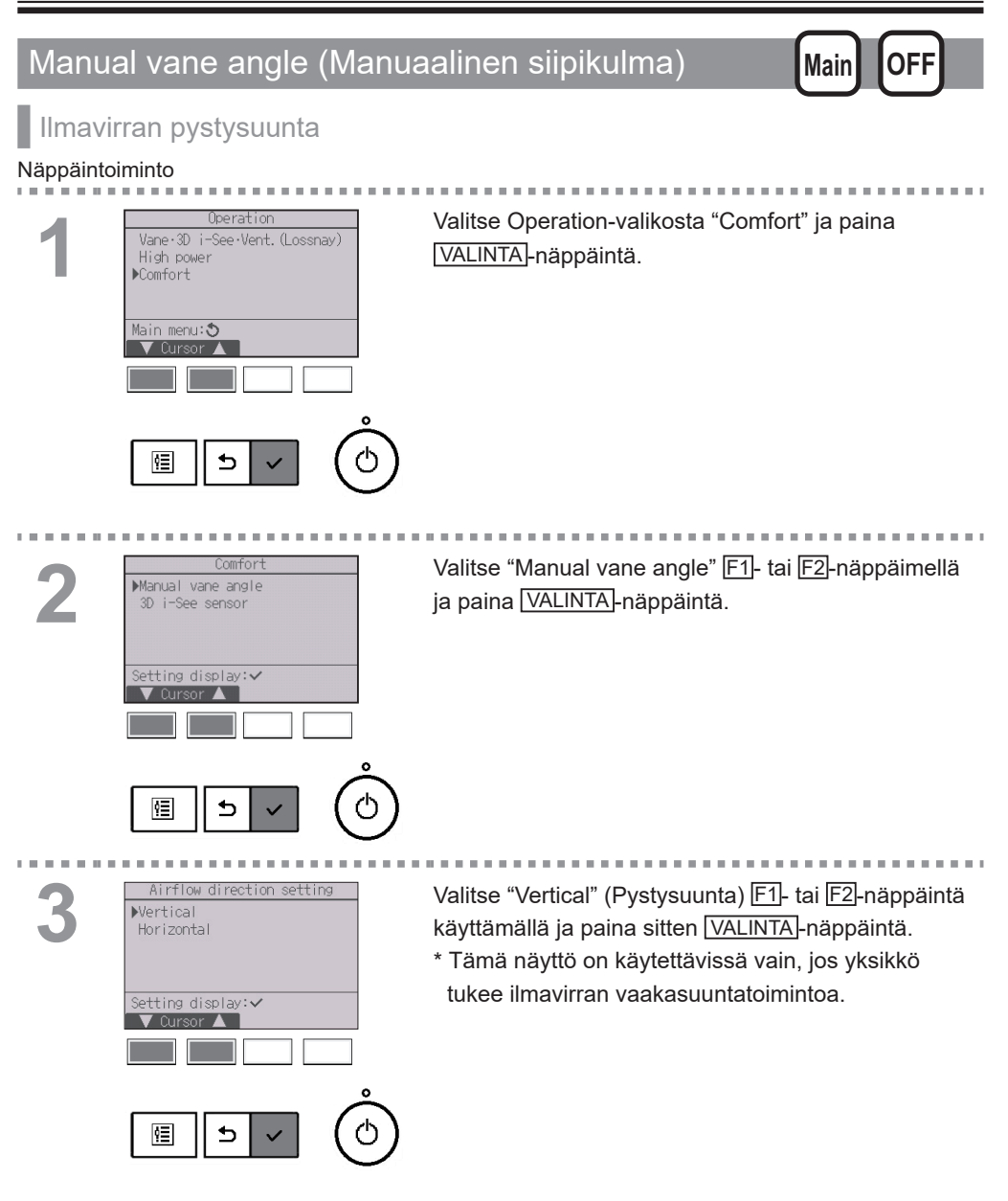

▶Ref. address Unit No. 1/2/3/4 Identify unit Check buttor Input display:∨ 0 ¢Ξ

Siirrä kohdistin "Ref. address"- tai "Unit No." -vaihtoehdon kohdalle ja valitse se F1-näppäimellä. Valitse F2- tai F3-näppäimellä niiden yksiköiden kylmäaineen osoite ja yksikkönumero, joiden siipikulman haluat asettaa, ja paina VALINTA -näppäintä.

- Ref. address: Kylmäaineen osoite
- Unit No.: 1, 2, 3, 4

Vahvista yksikkövalinta painamalla F4-näppäintä.

Vasemmalla on Mr. SLIM -yksikön mallinäyttö. CITY MULTI -yksiköissä "Ref. address" -vaihtoehdon tilalla näkyy "M-NET address" eikä "Unit No." -vaihtoehtoa ei näy.

----

Ref. address 1/2/3/4 Unit No. 4-way/2-way

5 ŶΞ

Vane

Valitse "Vane" F1-näppäimellä.

Valitse "4-way" (4-asentoinen) tai "2-way" (2-asentoinen) F2- tai F3-näppäimellä ja paina F4 -näppäintä.

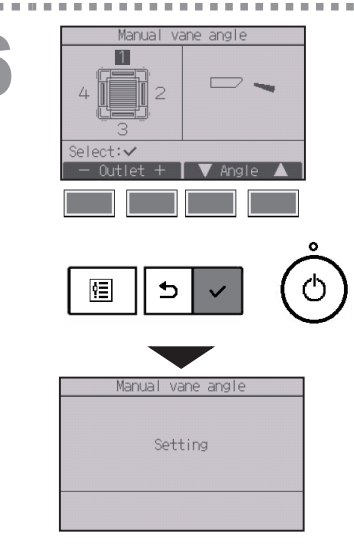

Nykyinen siipiasetus tulee näkyviin.

Valitse haluamasi lähdöt: "1", "2", "3", "4" tai "1, 2, 3, 4 (kaikki lähdöt)" F1- tai F2-näppäimellä.

Käy seuraavat vaihtoehdot läpi F3- tai F4 -näppäimellä ja valitse niistä haluamasi asetus.

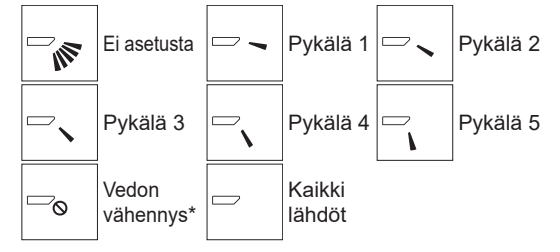

Tallenna asetukset painamalla VALINTA-näppäintä. Näkyviin tulee näyttö, joka ilmoittaa, että asetustietoja välitetään.

Asetusmuutokset tehdään valittuun lähtöön.

Näkymä palaa automaattisesti edelliseen näyttöön, kun asetustiedot on välitetty.

Tee asetukset muille lähdöille samalla tavoin.

Jos kaikki lähdöt ovat valittuina, 
tulee näkyviin seuraavan kerran, kun yksikkö alkaa toimia.

#### Näyttöjen käyttäminen

Paluu edelliseen näyttöön ..... PALUU-näppäin

#### \*Vedon vähennys

[Vedon vähennys] -tila pitää siipikulman pykälän 1 kulmaa vaakatasoisempana niin, että ilmavirta ei suuntaudu suoraan ihmisiä päin.

Tämän toiminnon voi asettaa vain yhdelle lähdölle.

Tätä toimintoa ei voi asettaa malleissa, joissa on kaksi tai kolme lähtöä.

Vedon vähennys -tilassa ilmavirta voi aiheuttaa värimuutoksia kattoon.

### Ilmavirran vaakasuunta

#### Näppäintoiminto

10 M

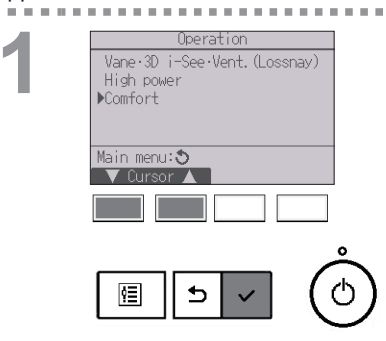

Valitse Operation-valikosta "Comfort" ja paina VALINTA-näppäintä.

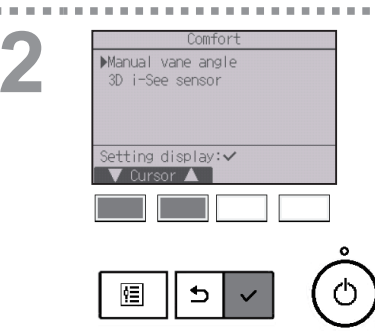

Valitse "Manual vane angle" F1- tai F2-näppäimellä ja paina VALINTA-näppäintä.

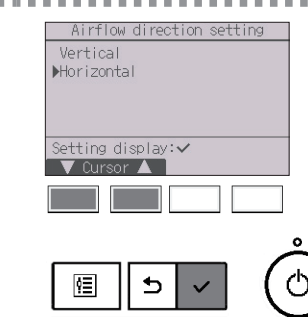

Valitse "Horizontal" (Vaakasuunta) F1- tai F2 -näppäintä käyttämällä ja paina sitten VALINTA -näppäintä.

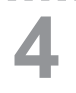

Airflow direction set (Horiz)
Ref. address
Unit No.
//2/3/4
Identify unit Check button
Input display:~
VOUr.
Address + Check

Siirrä kohdistin "Ref. address"- tai "Unit No." -vaihtoehdon kohdalle ja valitse se F1-näppäimellä. Valitse F2- tai F3-näppäimellä niiden yksiköiden kylmäaineen osoite ja yksikkönumero, joiden siipikulman haluat asettaa, ja paina VALINTA -näppäintä.

- Ref. address: Kylmäaineen osoite
- Unit No.: 1, 2, 3, 4

Vahvista yksikkövalinta painamalla F4-näppäintä.

Vasemmalla on Mr. SLIM -yksikön mallinäyttö. CITY MULTI -yksiköissä "Ref. address" -vaihtoehdon tilalla näkyy "M-NET address" eikä "Unit No." -vaihtoehtoa ei näy.

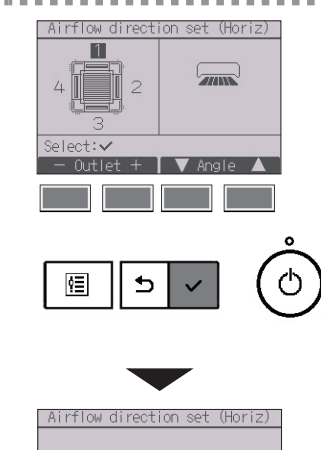

Setting

Valitse haluamasi lähdöt: "1", "2", "3", "4" tai "1, 2, 3, 4 (kaikki lähdöt)" F1- tai F2-näppäimellä.

Valitse haluamasi ilmavirta-asetus F3- tai F4 -näppäintä käyttämällä. Valittavissa ovat seuraavat asetukset: "Vasen", "Etuvasen", "Etu", "Etuoikea" "Oikea" tai "Ei asetusta".

Tallenna asetukset painamalla VALINTA-näppäintä. Näkyviin tulee näyttö, joka ilmoittaa, että asetustietoja välitetään.

Näkymä palaa automaattisesti edelliseen näyttöön, kun asetustiedot on välitetty.

Tee asetukset muille lähdöille samalla tavoin.

\* Katso kahta ilmavirran suuntaa koskevat lisätiedot sisätilayksikön ohjekirjasta.

#### Näyttöjen käyttäminen

• Paluu edelliseen näyttöön ..... PALUU -näppäin

### Timer (On/Off timer) (Ajastin (Päälle/Pois-ajastin))

#### Näppäintoiminto

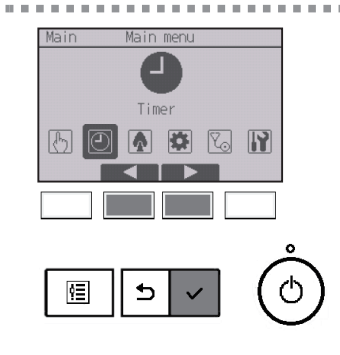

Valitse päävalikosta (katso sivu 21) "Timer" ja paina VALINTA)-näppäintä.

#### On/Off timer (Päälle/Pois-ajastin) ei toimi seuraavissa tilanteissa:

kun Päälle/Pois-ajastin ei ole käytössä tai kelloa ei ole asetettu tai virhetilanteen, tarkistuksen (huoltovalikon käytön), koekäytön, kauko-ohjaimen diagnoosin, toiminnon asettamisen tai järjestelmän keskitetyn ohjauksen aikana (kun Päälle/pois-toiminta tai ajastimen käyttö paikallisella kauko-ohjaimella on estetty).

Main

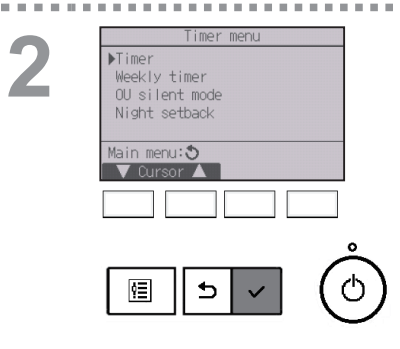

Siirrä kohdistin "Timer"-vaihtoehdon kohdalle ja paina VALINTA-näppäintä.

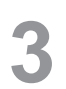

Timer Non/Off timer No On 0:50 Off 14:30 Repeat No Auto-Off No Stop in --- min Setting display:✓ ✓ Cursor ▲

Nykyinen asetus tulee näkyviin.

Siirrä kohdistin "On/Off Timer" -vaihtoehdon kohdalle ja paina VALINTA)-näppäintä.

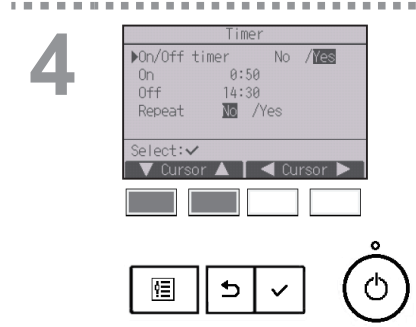

Ajastimen asetusnäyttö tulee näkyviin.

Valitse F1- tai F2-näppäimellä haluamasi toiminto vaihtoehdoista "On/Off timer", "On", "Off" tai "Repeat".

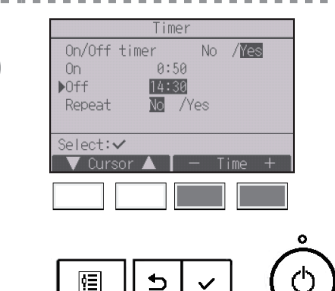

Muuta asetusta F3- tai F4-näppäimellä.

 On/Off timer (Päälle/Pois-ajastin): No (ei käytössä) / Yes (käytössä)

 On (Päälle): toiminnan käynnistymisaika (asetusväli on 5 minuuttia)
 \* Voit selata numeroita nopeasti pitämällä näppäintä

 Voit selata numeroita nopeasti pitämällä näppäintä painettuna.

- Off (Pois):
- toiminnan päättymisaika (asetusväli on 5 minuuttia) \* Voit selata numeroita nopeasti pitämällä näppäintä painettuna.
- Repeat (Toisto): No (kerran) / Yes (toistuen)

5

| Timer<br>On/Offtimer No /¥es<br>On 0:50<br>▶Off ¥4:30 | Tallenna asetukset painamalla [VALINTA]-näppäintä. |
|-------------------------------------------------------|----------------------------------------------------|
| Repeat M /Yes<br>Select:✓<br>✓ Ourson A – Time +      |                                                    |
|                                                       |                                                    |
|                                                       |                                                    |
| Timer<br>On/Off timer No / <b>Wes</b><br>On 0:50      | Vahvistusnäyttö tulee näkyviin.                    |
| Off 14:30<br>Repeat No / <b>Mes</b><br>Changes saved  | Näyttöjen käyttäminen                              |
| Main menu:া                                           | Paluu päävalikkoon     VALIKKO-näppäin             |

PM 2:30 Fri Room 28.5°C ■ Cool Set temp. Auto Set 28.5°C 50 © Mode - Temp. + Fan

näkyy päänäytössä Täysi-tilassa, kun Päälle/
Pois-ajastin on käytössä.

Paluu edelliseen näyttöön ..... PALUU-näppäin

Näkyy, kun ajastin on poistettu käytöstä keskitetyn ohjausjärjestelmän toimesta.

### Timer (Auto-Off timer) (Ajastin (Automaattisen sammut<u>uksen ajastin)</u>

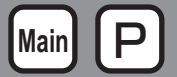

.................

#### Näppäintoiminto

2

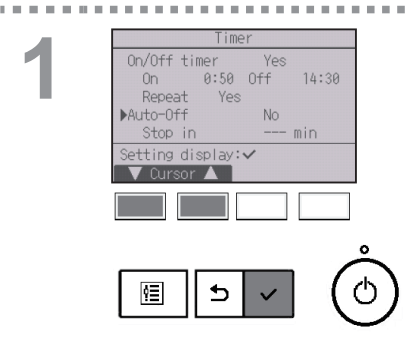

Avaa Timer-asetusnäyttö.

(Katso sivu 33.)

Valitse "Auto-Off"-vaihtoehto ja paina VALINTA -näppäintä.

Auto-Off timer (Automaattisen sammutuksen ajastin) ei toimi seuraavissa tilanteissa: kun automaattisen sammutuksen aiastin ei ole käytössä tai virhetilanteen, tarkistuksen (huoltovalikon käytön), koekäytön, kauko-ohjaimen diagnoosin, toiminnon asettamisen tai järjestelmän keskitetyn ohjauksen aikana (kun Päälle/pois-toiminta tai ajastimen käyttö paikallisella ohjaimella on estetty).

----

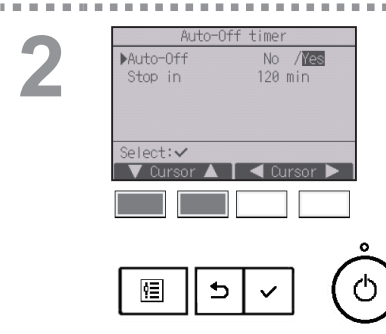

Nykyinen asetus tulee näkyviin.

Siirrä kohdistin "Auto-Off"- tai "Stop in --- min" -vaihtoehdon kohdalle F1- tai F2-näppäimellä.
| 3 | Auto-Off timer<br>Auto-Off No /Yes<br>Stop in 120 min<br>Select:~<br>Cursor A - Time + | <ul> <li>Muuta asetusta F3- tai F4-näppäimellä.</li> <li>Auto-Off (Automaattinen sammutus):<br/>No (ei käytössä) / Yes (käytössä)</li> <li>Stop in min (Pysäytys minuutissa):<br/>ajastinasetus (asetettavissa oleva aikaväli on 30-240<br/>minuuttia 10 minuutin asetusvälillä.)</li> </ul> |
|---|----------------------------------------------------------------------------------------|----------------------------------------------------------------------------------------------------|
|   |                                                                                        |                                                                                                    |
| 4 | Auto-Off timer<br>Auto-Off No /IES<br>Stop in III min<br>Select:<br>Cursor A - Time +  | Tallenna asetukset painamalla [VALINTA]-näppäintä.                                                                                                    |
|   |                                                                                        |                                                                                                    |
|   | Auto-Off timer<br>Auto-Off No /WES<br>Stop in 120 min<br>Changes saved<br>Main menu:個  | Vahvistusnäyttö tulee näkyviin.<br><b>Näyttöjen käyttäminen</b><br>• Paluu päävalikkoon                                                                                                    |
|   | PM 2:30 Fri<br>©<br>Room 28.5°C ■<br>Set temp.<br>#<br>Mode - Temp. + Fan              | <ul> <li>näkyy päänäytössä Täysi-tilassa, kun automaattinen sammutus on käytössä.</li> <li>näkyy, kun ajastin on poistettu käytöstä keskitetyn ohjausjärjestelmän toimesta.</li> </ul>                                                                                                    |

## Weekly timer (Viikkoajastin)

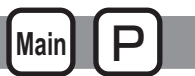

#### Näppäintoiminto

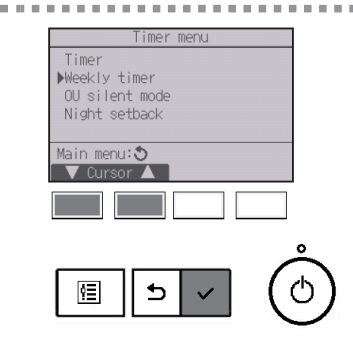

Valitse Timer-valikosta "Weekly timer" ja paina VALINTA-näppäintä.

## Weekly timer (Viikkoajastin) ei toimi seuraavissa tilanteissa:

kun Päälle/Pois-ajastin on käytössä tai kelloa ei ole asetettu tai virhetilanteen, tarkistuksen (huoltovalikon käytön), koekäytön, kauko-ohjaimen diagnoosin, toiminnon asettamisen tai järjestelmän keskitetyn ohjauksen aikana (kun Päälle/Pois-toiminta, lämpötilan asettaminen tai ajastimen käyttö paikallisella kaukoohjaimella on estetty).

2

| Weekly timer 1 1/2                                                                                                    |
|----------------------------------------------------------------------------------------------------|
| Mon         Tue Wed Thu Fri Sat Sun           No. 1           C           2           C           3           C           4           C |
| Setting display:✓<br>◀ day ▶ Page 2                                                                                                    |
|                                                                                                    |

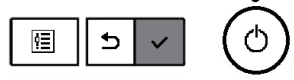

Nykyinen asetus tulee näkyviin.

Tarkista kunkin viikonpäivän asetukset painamalla F1- tai F2-näppäintä.

Paina F3-näppäintä, jos haluat nähdä asetuskohdat 5–8.

Paina F4-näppäintä, jos haluat nähdä asetuksen 2 tilan.

Palaa asetusnäyttöön painamalla VALINTA -näppäintä. 

 Weekly timer

 ▶Action
 M
 /1
 /2

 Setting
 1/2
 /2

 Select:✓
 ✓ Cursor ▲
 < Cursor ▶</td>

 Cursor
 ▲
 ✓ Cursor ▶

 Image: Select:✓
 ✓ Cursor ▲
 ✓ Cursor ▶

 Image: Select:✓
 ✓ Cursor ▲
 ✓ Cursor ▶

Mon Tue Wed Thu Fri Sat

No. 1

lazib tuar

¢Ξ

Viikkoajastimen asetusnäyttö tulee näkyviin.

Valitse "Action" (Toiminto) -asetukseksi "1", jos haluat ottaa ajastinasetuksen 1 käyttöön, tai "2", jos haluat ottaa ajastinasetuksen 2 käyttöön. Tee valinta F3- tai F4-näppäimellä. Paina sitten VALINTA-näppäintä.

Jos haluat tarkastaa ajastinasetuksen 1 tai 2 asetusten sisällön, siirrä kohdistin "Setting" (Asetus) -vaihtoehdon kohdalle [F1]- tai [F2]-näppäimellä ja valitse sitten vaihtoehto "1" tai "2" [F3]- tai [F4] -näppäimellä.

Viikkoajastimen asetusnäyttö ja nykyiset asetukset tulevat näkyviin.

Voit määrittää kullekin päivälle enintään kahdeksan toimintamallia.

Siirrä kohdistin haluamasi viikonpäivän kohdalle F1tai F2-näppäimellä ja valitse viikonpäivä painamalla F3-näppäintä. (Voit valita useita päiviä.)

Paina VALINTA-näppäintä.

5

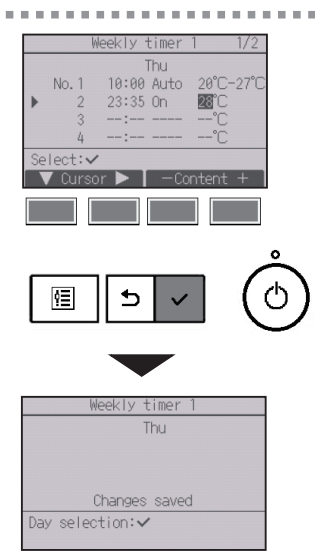

Toimintamallin asetusnäyttö tulee näkyviin. Siirrä kohdistin toimintamallinumeron kohdalle

painamalla F1-näppäintä.

Siirrä kohdistin kellonajan On/Off (Päälle/Pois) -vaihtoehdon tai lämpötilan kohdalle F2-näppäimellä. Muuta asetusta F3- tai F4-näppäimellä.

• Kellonaika: asetustarkkuus on 5 minuuttia

\* Voit selata numeroita nopeasti pitämällä näppäintä painettuna.

- On/Off/Auto (Päälle/Pois/Automaattinen): Valittavissa olevat asetukset määräytyvät kytketyn sisätilayksikön mallin mukaan. (Jos valitset automaattisen toimintamallin, järjestelmä toimii automaattisessa (kahden asetuspisteen) tilassa.)
- Lämpötila: Asetettavissa oleva lämpötilaväli vaihtelee kytkettyjen sisätilayksiköiden mukaan. (1 °C:n tarkkuudella) Jos valitset automaattisen (kahden asetuspisteen) tilan, voit asettaa kaksi esiasetettua lämpötilaa. Jos automaattisessa (kahden asetuspisteen) tilassa valitaan toimintamalli, jolle on esiasetettu vain yksi lämpötilaasetus, tätä asetusta käytetään jäähdytystilan jäähdytyslämpötila-asetuksena.

Tallenna asetukset painamalla VALINTA-näppäintä. Vahvistusnäyttö tulee näkyviin.

#### Näyttöjen käyttäminen

| <ul> <li>Paluu asetuksen muuttamis- / viikonpäivän</li> </ul> |                  |  |  |
|---------------------------------------------------------------|------------------|--|--|
| valintanäyttöön                                               | VALINTA -näppäin |  |  |
| • Paluu päävalikkoon                                          | VALIKKO-näppäin  |  |  |
| • Paluu edelliseen näyttöön                                   | PALUU -näppäin   |  |  |

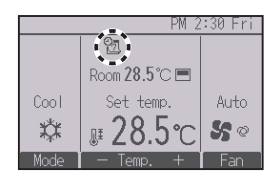

näkyy päänäytössä Täysi-tilassa, kun viikkoajastimessa on asetus nykyiselle päivälle. Kuvake ei näy, kun Päälle/Pois-ajastin on käytössä tai järjestelmä on keskitetyssä ohjauksessa (ajastimen käyttö paikallisella kauko-ohjaimella on estetty).

## OU silent mode (Ulkoyksikön hiljainen tila)

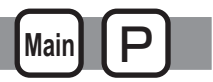

### Toiminnon kuvaus

Tämän toiminnon avulla käyttäjä voi asettaa ajanjaksot, jolloin ulkoyksiköiden tulisi toimia ensisijaisesti hiljaisesti lämpötilan hallintaan verrattuna. Voit asettaa hiljaisen toiminnan alkamis- ja päättymisajat kullekin viikonpäivälle. Valittavissa olevat hiljaisuusasteet ovat "Keskitaso" ja "Hiljainen".

#### Näppäintoiminto

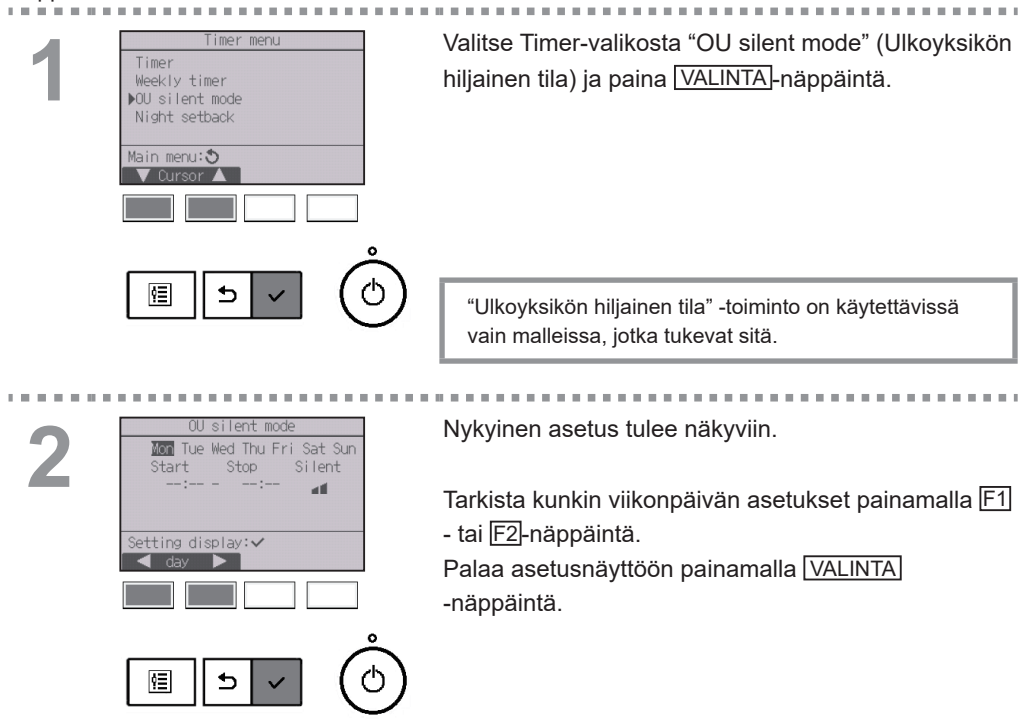

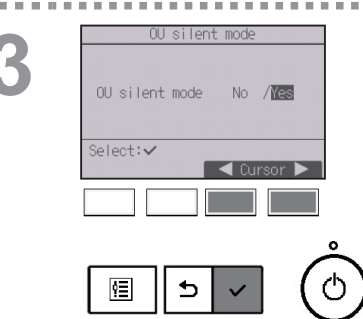

Näkyviin tulee näyttö, jossa voit ottaa hiljaisen tilan käyttöön (Yes) tai poistaa sen käytöstä (No).

Ota tämä asetus käyttöön siirtämällä kohdistin "Yes"vaihtoehdon kohdalle F3- tai F4-näppäimellä ja paina VALINTA-näppäintä.

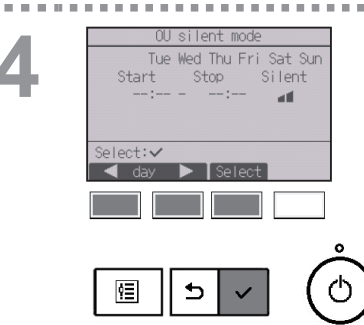

OU silent mode -asetusnäyttö tulee näkyviin.

Lisää asetus tai muuta sitä siirtämällä kohdistin haluamasi viikonpäivän kohdalle F1- tai F2 -näppäimellä ja valitsemalla viikonpäivä painamalla F3-näppäintä. (Voit valita useita päiviä.)

Paina VALINTA-näppäintä.

OU silent mode Sat Start Stop Silent 0:25 -23:20 att Select: 🗸 Qurso ٥ ഗ ¢Ξ OU silent mode Sat Changes saved Day selection: <

. . . . .

5

PM 2:30 Fri Room 28:5℃ = Cool Set temp. Auto X # 28.5℃ 56 0 Mode - Temp. + Fan Näkyviin tulee asetusnäyttö.

Siirrä kohdistin F1- tai F2-näppäimellä alkamisajan, päättymisajan tai hiljaisuustason kohdalle. Muuta asetusta F3- tai F4-näppäimellä.

- Alkamis-/päättymisaika: asetustarkkuus on 5 minuuttia
   \* Voit selata numeroita nopeasti pitämällä näppäintä painettuna.
- Hiljaisuustaso: normaali, keskitaso tai hiljainen

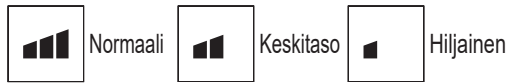

Tallenna asetukset painamalla VALINTA-näppäintä. Vahvistusnäyttö tulee näkyviin.

#### Näyttöjen käyttäminen

| <ul> <li>Paluu asetuksen muuttamis- / viikonpäivän</li> </ul> |                 |  |  |
|---------------------------------------------------------------|-----------------|--|--|
| valintanäyttöön                                               | VALINTA-näppäin |  |  |
| Paluu päävalikkoon                                            | VALIKKO-näppäin |  |  |
| Paluu edelliseen näyttöön                                     | PALUU -näppäin  |  |  |

näkyy päänäytössä Täysi-tilassa, kun ulkoyksikön hiljainen tila on käytössä.

## Night setback (Yöasetus)

### Toiminnon kuvaus

Tämä ohjausasetus käynnistää lämmitystoiminnan ohjausryhmän ollessa pysäytettynä, jos huonelämpötila putoaa esiasetettua lämpötilan alarajaa alhaisemmaksi. Lisäksi tämä ohjausasetus käynnistää jäähdytystoiminnan ohjausryhmän ollessa pysäytettynä, jos huonelämpötila nousee esiasetettua lämpötilan ylärajaa suuremmaksi.

Main

Yöasetustoiminto ei ole käytettävissä, jos toiminta- ja lämpötila-asetuksia ohjataan kauko-ohjaimella. Jos huonelämpötilan mittaus tapahtuu ilmastointilaitteen ottoilman lämpötila-anturilla, saatu lämpötilalukema ei ehkä ole tarkka, kun ilmastointilaite ei ole käytössä tai ilma ei ole puhdasta. Vaihda tällöin käytettäväksi anturiksi etäanturi (PAC-SE40TSA/PAC-SE41TS-E) tai kauko-ohjaimen anturi.

#### Näppäintoiminto

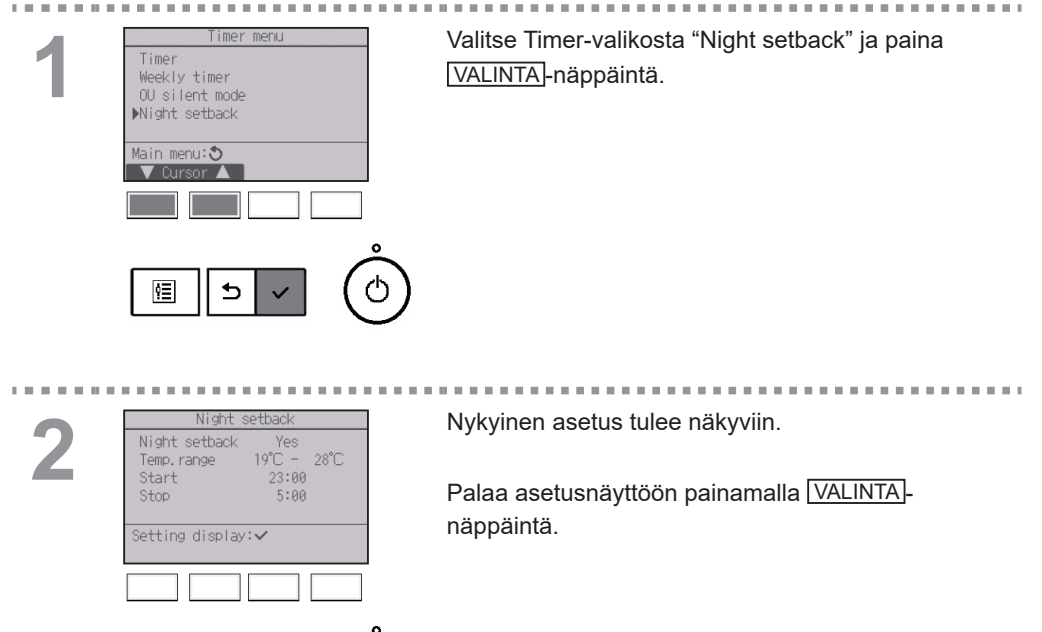

¢Ξ

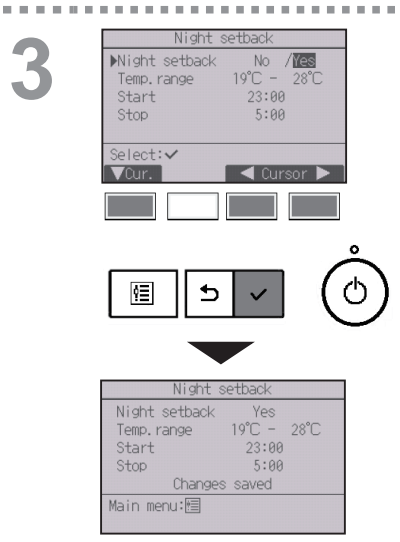

Siirrä kohdistin F1- tai F2-näppäimellä Night setback No (toiminto ei käytössä ) / Yes (toiminto käytössä)-, Temp. range -vaihtoehdon tai Start- tai Stopkellonajan kohdalle.

Muuta asetusta F3- tai F4-näppäimellä.

- · Temp. range (Lämpötilaväli): Voit asettaa lämpötilalle alarajan (lämmityksen käynnistyminen) ja ylärajan (jäähdytyksen käynnistyminen). Lämpötilojen ala- ja ylärajojen välisen eron on oltava vähintään 4 °C (8 °F). Asetettavissa oleva lämpötilaväli vaihtelee kytkettyien sisätilayksiköiden mukaan.
  - \* 1 °C:n tarkkuudella
- Start/Stop (Alkaminen/Päättyminen) -kellonaika: asetustarkkuus on 5 minuuttia
  - \* Voit selata numeroita nopeasti pitämällä näppäintä painettuna.

Tallenna asetukset painamalla VALINTA-näppäintä. Vahvistusnäyttö tulee näkyviin.

| Näyttöjen käyttäminen     |                 |
|---------------------------|-----------------|
| Paluu päävalikkoon        | VALIKKO-näppäin |
| Paluu edelliseen näyttöön | PALUU -näppäin  |

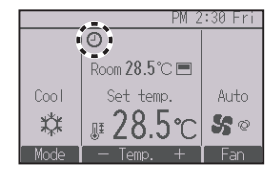

näkyy päänäytössä Täysi-tilassa, kun yöasetustoiminto on käytössä.

näkyy, kun ajastin on poistettu käytöstä keskitetyn ohjausjärjestelmän toimesta.

## Night setback (Yöasetus) ei toimi seuraavissa tilanteissa:

kun yksikkö on käytössä, yöasetustoiminto on pois käytöstä tai kelloa ei ole asetettu tai virhetilanteen, tarkistuksen (huoltovalikon käytön), koekäytön, kaukoohjaimen diagnoosin, toiminnon asettamisen tai järjestelmän keskitetyn ohjauksen aikana (kun Päälle/ Pois-toiminta, lämpötilan asettaminen tai ajastimen käyttö paikallisella kauko-ohjaimella on estetty).

## Restriction (Rajoitus)

### Lämpötilavälirajoitusten asettaminen

#### Näppäintoiminto

2

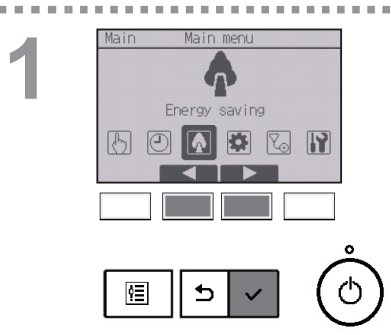

Valitse päävalikosta (katso sivu 21) "Energy saving" ja paina VALINTA-näppäintä.

. . . .

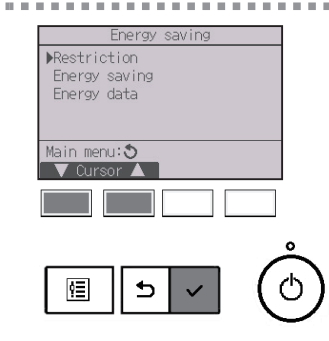

Siirrä kohdistin "Restriction"-vaihtoehdon kohdalle F1 - tai F2-näppäimellä ja paina VALINTA-näppäintä.

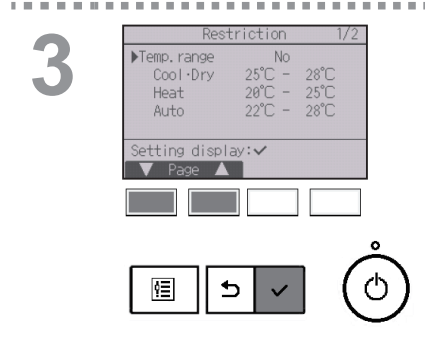

Nykyinen asetus tulee näkyviin.

Siirrä kohdistin "Temp. range" -vaihtoehdon kohdalle <u>F1</u>- tai <u>F2</u>-näppäimellä ja paina <u>VALINTA</u>-näppäintä.

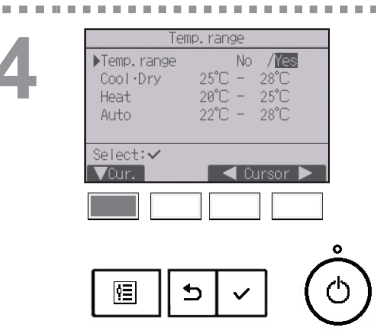

Lämpötilavälin asetusnäyttö tulee näkyviin.

Siirrä kohdistin F1-näppäimellä haluamasi vaihtoehdon kohdalle. Vaihtoehdot ovat "Temp. range" (Lämpötilaväli), "Cool•Dry" (Jäähdytys•Kuivaus), "Heat" (Lämmitys) ja "Auto" (Automaattinen).

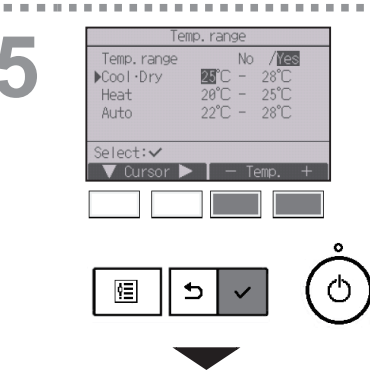

| Temp. range   |             |  |  |  |  |
|---------------|-------------|--|--|--|--|
| Temp. range   | No /Yes     |  |  |  |  |
| Cool·Dry      | 25°C - 28°C |  |  |  |  |
| Heat          | 20°C - 25°C |  |  |  |  |
| Auto          | 22°C - 28°C |  |  |  |  |
| Changes saved |             |  |  |  |  |
| Main menu:া   |             |  |  |  |  |
|               |             |  |  |  |  |

Muuta asetusta F3- tai F4-näppäimellä.

- · Temp. range (Lämpötilaväli): No (ei raioitusta) tai Yes (raioitettu)
- Cool-Drv (Jäähdvtvs-Kuivaus): Lämpötilan ylä- ja alarajat (1 °C:n tarkkuudella)
- · Heat (Lämmitys): Lämpötilan ylä- ja alarajat (1 °C:n tarkkuudella)
- · Auto (Automaattinen): Lämpötilan ylä- ja alarajat (1 °C:n tarkkuudella)

Lämpötilan asetusvälit

| Tila                 |          | Alaraja      | Yläraja      |
|----------------------|----------|--------------|--------------|
| Cool•Dry             | **       | 19 ~ 30 °C   | 30 ~ 19 °C   |
| (Jäähdytys•Kuivaus)  | ^1<br>*3 | (67 ~ 87 °F) | (87 ~ 67 °F) |
| Lloot (Lämmitus)     | *2       | 17 ~ 28 °C   | 28 ~ 17 °C   |
| Heat (Lammitys)      | *3       | (63 ~ 83 °F) | (83 ~ 63 °F) |
| Auto (Automosttinon) | *4       | 19 ~ 28 °C   | 28 ~ 19 °C   |
| Auto (Automaattinen) |          | (67 ~ 83 °F) | (83 ~ 67 °F) |

- \* Asetettavissa oleva lämpötilaväli vaihtelee kytketyn yksikön mukaan.
- \*1 Voit asettaa lämpötilavälit jäähdytyksen ja kuivauksen toimintatiloille sekä automaattiselle (kahden asetuspisteen) toimintatilalle.
- \*2 Voit asettaa lämpötilavälit lämmityksen toimintatilalle ja automaattiselle (kahden asetuspisteen) toimintatilalle.
- \*3 Lämmityksen, jäähdytyksen ja kuivauksen toimintatilojen lämpötilavälien on oltava seuraavien ehtojen mukaiset:
  - Jäähdytyksen yläraja lämmityksen yläraja ≥ lämpötilan vähimmäisero (ioka vaihtelee sisätilavksikön mallin mukaan)
  - Jäähdytyksen alaraja lämmityksen alaraja ≥ lämpötilan vähimmäisero (joka vaihtelee sisätilayksikön mallin mukaan)
- \*4 Voit asettaa lämpötilavälin automaattiselle (kahden asetuspisteen) toimintatilalle.

Tallenna asetukset painamalla VALINTA-näppäintä. Vahvistusnäyttö tulee näkyviin.

#### Näyttöjen käyttäminen

- Paluu päävalikkoon ......
   VALIKKO-näppäin
- Paluu edelliseen näyttöön ......
   PALUU -näppäin

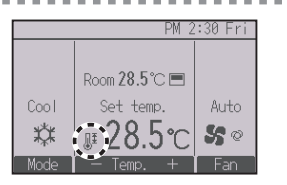

näkyy päänäytössä Täysi-tilassa, kun lämpötilavälin rajoitus on käytössä.

## . . . . . . . . . . . . . . . .

## Restriction (Rajoitus)

Toiminnan lukitustoiminto

#### Näppäintoiminto

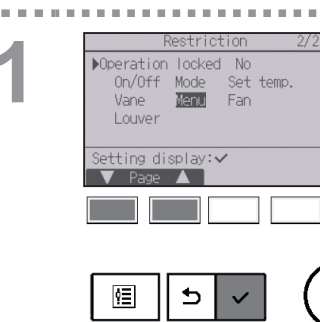

Jos haluat ottaa toimintolukituksen käyttöön, aseta "Operation locked" -asetukseksi "Yes".

. . . . . . . .

Avaa Restriction-asetusnäyttö. (Katso sivu 47.)

Siirrä kohdistin "Operation locked" -vaihtoehdon kohdalle ja paina VALINTA-näppäintä.

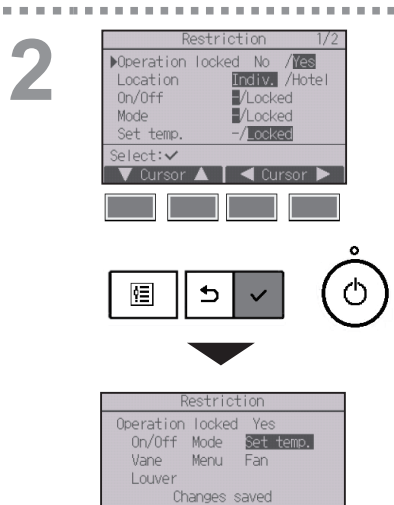

Main menu:া

Toiminnan lukitustoiminnon asetusnävttö tulee näkyviin.

Siirrä kohdistin F1- tai F2-näppäimellä haluamasi asetuskohteen kohdalle. Vaihtoehdot ovat "Operation locked" (Toiminnan lukitus), "Location" (Sijainti), "On/ Off" (Päälle/Pois), "Mode" (Tila), "Set temp." (Lämpötilan asetus), "Menu" (Valikko), "Fan" (Puhallin) "Louver" (Sivuttaissuuntaus) ja "Vane" (Siipi).

Muuta asetusta F3- tai F4-näppäimellä.

- Operation locked: No (ei käytössä) / Yes (käytössä)
- · Location: "Individual" (Yksityinen) tai "Hotel" (Hotelli)
- On/Off: Päälle/Pois-toiminta
- Mode: Käyttötilan asetus
- Set temp.: Esiasetetun lämpötilan asetus
- Vane: Siipiasetus
- Menu: Valikkoasetus
- · Fan: Puhaltimen nopeusasetus
- · Louver: Sivuttaissuuntauksen asetus

Kun "Location"-asetukseksi valitaan "Hotel". seuraavat toiminnot lukitaan automaattisesti: tilan, siivekkeen, valikon ja sivuttaissuuntauksen asetusten muuttaminen.

Tallenna asetukset painamalla VALINTA-näppäintä. Vahvistusnäyttö tulee näkyviin.

| Näyttöjen käyttäminen     |                 |
|---------------------------|-----------------|
| Paluu päävalikkoon        | VALIKKO-näppäin |
| Paluu edelliseen näyttöön | PALUU -näppäin  |

51

"-" / "I ocked"

(Lukittu)

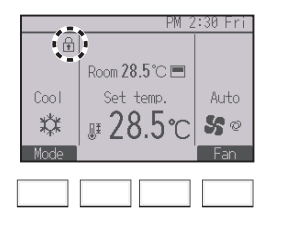

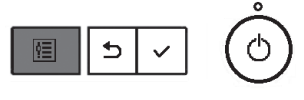

näkyy päänäytössä Täysi-tilassa, kun toiminnan lukitustoiminto on käytössä.

Lukittua toimintoa vastaavaa toiminto-ohjetta ei näytetä.

Jos haluat avata päävalikon valikkoasetustoiminnon ollessa lukittuna, voit tehdä sen pitämällä Valikkonäppäintä painettuna vähintään kymmenen sekuntia. Anna sitten salasanan syöttönäytössä pääkäyttäjän salasana.

### Energy saving (Energiansäästö)

### Automaattinen paluu esiasetettuun lämpötilaan

Kun automaattisen palautumisen toiminto on käytössä ja tällä kauko-ohjaimella muutetaan käyttötilaa tai kytketään yksikkö PÄÄLLE/POIS, lämpötila palautetaan automaattisesti asetettuun lämpötilaan asetetusta ajasta riippumatta.

#### Näppäintoiminto

 Energy saving
 Valitse Energy saving -valikosta "Energy saving" ja paina

 Valitse Energy saving -valikosta "Energy saving" ja paina
 Valitse Energy saving -valikosta "Energy saving" ja paina

 Main menu:
 Valitse Energy saving -valikosta "Energy saving" ja paina

 Main menu:
 Valitse Energy saving -valikosta "Energy saving" ja paina

 Valitse Energy saving -valikosta "Energy saving" ja paina
 Valitse Energy saving -valikosta "Energy saving" ja paina

 Main menu:
 Valitse Energy saving -valikosta "Energy saving"
 Valitse Energy saving -valikosta "Energy saving" ja paina

 Main menu:
 Valitse Energy saving -valikosta "Energy saving"
 Valitse Energy saving -valikosta "Energy saving" ja paina

 Main menu:
 Valitse Energy saving -valikosta "Energy saving"
 Valitse Energy saving -valikosta "Energy saving" ja paina

 Main menu:
 Valitse Energy saving -valikosta "Energy saving"
 Valitse Energy saving -valikosta "Energy saving" ja paina

 Main menu:
 Valitse Energy saving -valikosta "Energy saving -valikosta"
 Valitse Energy saving -valikosta "Energy saving -valikosta"

 Main menu:
 Valitse Energy saving -valikosta "Energy saving -valikosta"
 Valitse Energy saving -valikosta "Energy saving -valikosta"

 Main menu:
 Valitse Energy saving -valikosta "Energy saving -valikosta"
 Valitse Energy saving -valikosta "Energy saving -valikosta "Energy saving -valikosta"

 </tbo

2

| Auto return Yes<br>Cool: 60 min, 28°C<br>Heat: 60 min, 20°C<br>Schedule No<br>Setting display:∽<br>Cursor | Ener        | rgy saving   |
|----------------------------------------------------------------------------------------------------|-------------|--------------|
| Cool: 60 min, 28°C<br>Heat: 60 min, 20°C<br>Schedule No<br>Setting display:✓<br>▼ Cursor ▲                | Auto return | Yes          |
| Heat: 60 min, 20°C<br>Schedule No<br>Setting display:✓<br>▼ Cursor ▲                                      | Cool:       | 60 min, 28°C |
| Schedule No<br>Setting display:✔<br>▼ Cursor ▲                                                            | Heat:       | 60 min, 20°C |
| Setting display:~<br>V Cursor                                                                             | Schedule    | No           |
| ▼ Cursor ▲                                                                                                | atting disp | lav.         |
|                                                                                                    |             |              |
|                                                                                                    |             |              |
|                                                                                                    |             |              |
|                                                                                                    |             |              |
|                                                                                                    |             |              |
|                                                                                                    |             |              |

Nykyinen asetus tulee näkyviin.

Siirrä kohdistin "Auto return" -vaihtoehdon kohdalle [F1]- tai [F2]-näppäimellä ja paina [VALINTA]-näppäintä.

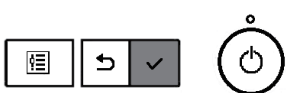

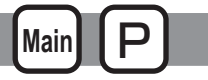

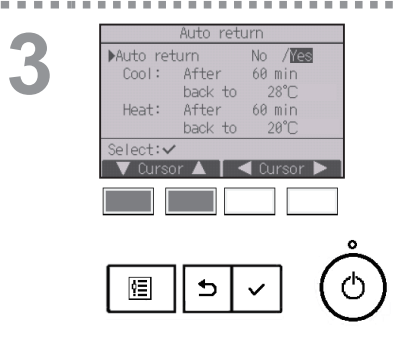

Esiasetettuun lämpötilaan automaattisesti palautumisen asetusnäyttö tulee näkyviin.

Siirrä kohdistin [F1]- tai [F2]-näppäimellä haluamasi vaihtoehdon kohdalle. Vaihtoehdot ovat "Auto return" (Automaattinen palautuminen), "Cool" (Jäähdytys) ja "Heat" (Lämmitys).

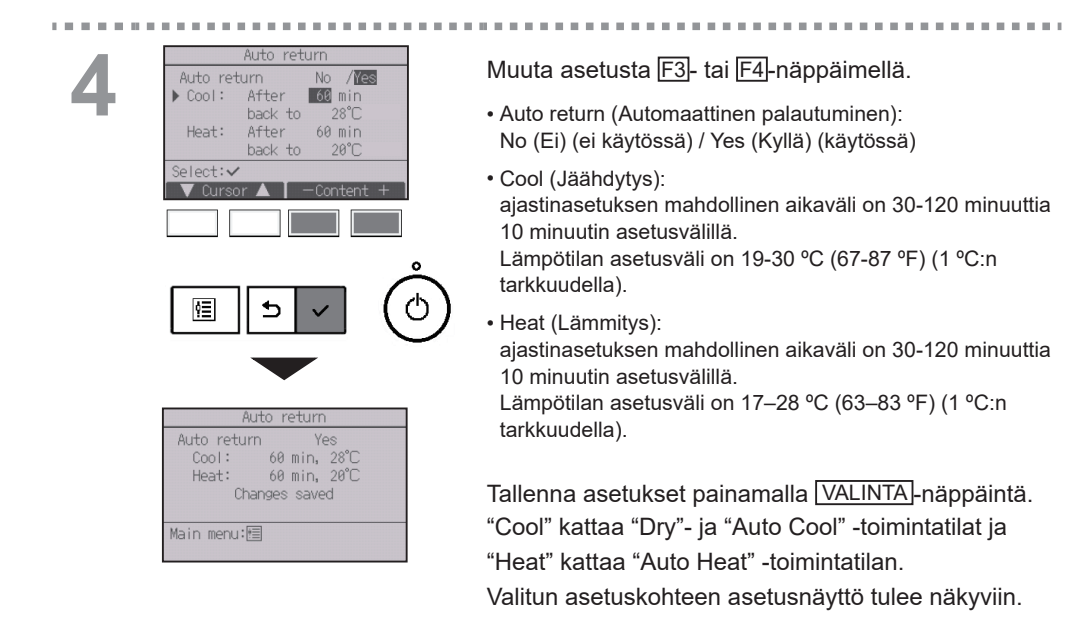

#### Näyttöjen käyttäminen

- Paluu päävalikkoon ..... VALIKKO-näppäin
- Paluu edelliseen näyttöön .....
   PALUU -näppäin

Ajastimen tai esiasetetun lämpötilan asetukset eivät toimi, jos lämpötilavälin rajoitus on käytössä ja järjestelmä on keskitetysti ohjattu (lämpötilavälin asettaminen paikallisella ohjaimella on estetty). Kun järjestelmä on keskitetysti ohjattu (ajastimen käyttö paikallisella kauko-ohjaimella on estetty), vain ajastimen asetukset eivät toimi.

### Energy saving (Energiansäästö)

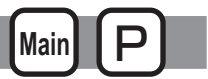

### Energiansäästötoiminnan aikataulun asettaminen

#### Näppäintoiminto

. . . . . . .

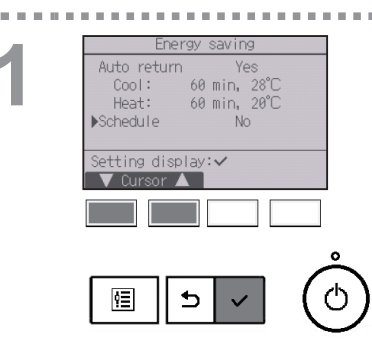

Avaa "Energy saving" -näyttö. (Katso sivu 53.)

Siirrä kohdistin "Schedule"-vaihtoehdon kohdalle ja paina VALINTA-näppäintä.

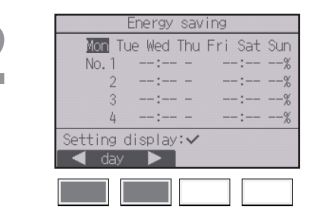

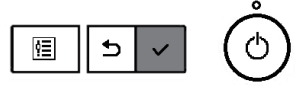

Aikataulun tarkastelunäyttö tulee näkyviin.

Tarkista kunkin viikonpäivän asetukset painamalla F1 - tai F2-näppäintä.

-----

Palaa asetusnäyttöön painamalla VALINTA -näppäintä.

Energy saving
Energy saving
No / Mes
Select: 
Cursor

Näkyviin tulee näyttö, jossa voit ottaa energiansäästötoiminnan aikataulun käyttöön (Yes) / poistaa sen käytöstä (No).

Valitse "No" tai "Yes" F3- tai F4-näppäimellä. Palaa asetuksen muuttamis- / viikonpäivän valintanäyttöön painamalla VALINTA-näppäintä.

14:00 80%

15:00 70%

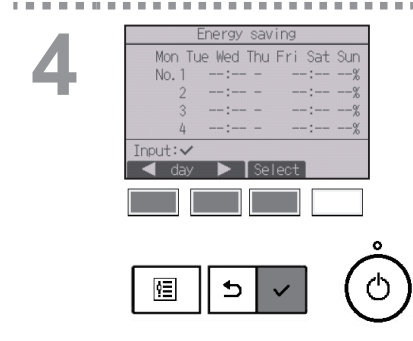

Mon

No. 1

Select:

٩Ē

Mon

Day selection: ✓

13:00 -14:00 -

Changes saved

Asetuksen muuttamis- / viikonpäivän valintanäyttö tulee näkyviin.

Voit määrittää kullekin päivälle enintään neljä toimintamallia.

Siirrä kohdistin haluamasi viikonpäivän kohdalle F1tai F2-näppäimellä ja valitse viikonpäivä painamalla F3-näppäintä. (Voit valita useita päiviä.) Palaa toimintamallin asetusnäyttöön painamalla VALINTA-näppäintä.

Toimintamallin asetusnäyttö tulee näkyviin. Siirrä kohdistin toimintamallinumeron kohdalle painamalla <u>F1</u>-näppäintä.

Siirrä kohdistin halutun vaihtoehdon kohdalle F2 -näppäimellä. Vaihtoehdot ovat alkamisaika, päättymisaika ja energiansäästöteho (tässä järjestyksessä vasemmalta lukien).

Muuta asetusta F3- tai F4-näppäimellä.

- Alkamis-/päättymisaika: asetustarkkuus on 5 minuuttia
   \* Voit selata numeroita nopeasti pitämällä näppäintä painettuna.
- Energiansäästöteho:
  - Asetusväli on 0 % ja 50 90 % 10 %:n tarkkuudella.

Tallenna asetukset painamalla VALINTA-näppäintä. Vahvistusnäyttö tulee näkyviin.

Mitä pienempi arvo on, sitä suurempi energiansäästövaikutus on.

. . . . .

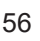

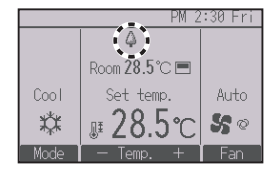

-

......

**10 10** 

näkyy päänäytössä Täysi-tilassa, kun yksikköä käytetään energiansäästötilassa.

. .

| <ul> <li>Paluu asetuksen muuttamis- / viikonpäivän</li> </ul> |  |  |
|---------------------------------------------------------------|--|--|
| valintanäyttöön VALINTA-näppäin                               |  |  |
| Paluu päävalikkoon     VALIKKO-näppäin                        |  |  |
| Paluu edelliseen näyttöön     PALUU -näppäin                  |  |  |

## Energy data (Energiankulutustiedot) (vain Mr. SLIM)

Main

### Energiankulutustietonäyttö (kellonajan, kuukauden ja päivän mukaan)

Tämä näyttö näyttää energiankulutuksen kellonajan mukaan (yhden kuukauden ajalta) tai kuukauden/ päivän mukaan (14 kuukauden ajalta).

#### Näppäintoiminto

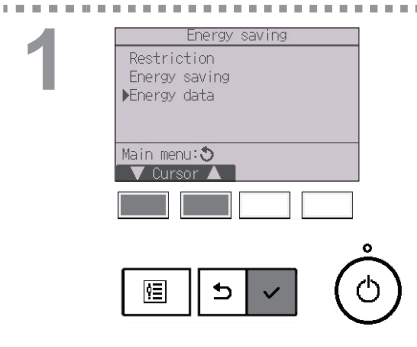

Avaa "Energy saving" -näyttö. (Katso sivu 53.)

Siirrä kohdistin "Energy data"-vaihtoehdon kohdalle ja paina VALINTA-näppäintä.

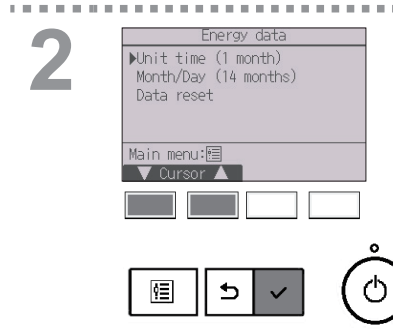

Valitse "Unit time" (Kellonaika) tai "Month/Day" (Kuukausi/päivä) [F1]- tai [F2]-näppäintä käyttämällä ja paina sitten [VALINTA]-näppäintä.

- - - - - - - -

| Energy        | data                |   |
|---------------|---------------------|---|
| 2021- 1-1     | 1234.5kWh 1/6       |   |
| 0:30 123.4kWh | 2:30 123.4kWh       |   |
| 1:00 123.4kWh | 3:00 123.4kWh       |   |
| 1:30 123.4kWh | 3:30 123.4kWh       |   |
| 2:00 123.4kWh | 4:00 123.4kWh       |   |
| Return: 🕉     |                     |   |
| – Date +      | V Page 🔺            |   |
|               |                     |   |
|               |                     |   |
|               |                     |   |
|               |                     | ٥ |
|               | $\neg$ $\checkmark$ |   |
|               | v  ((               | r |
|               |                     | - |

#### [Kellonaikatiedot]

Näyttää energiankulutuksen viimeisten 31 päivän ajalta, mukaan lukien nykyinen päivä. (Tämä tietonäyttö sisältää kuusi sivua.)

- Päivämäärän valitseminen: F1- tai F2-näppäin
- Sivujen selaaminen: F3- tai F4-näppäin
- \* Näytössä näkyy "-", jos energiankulutustietoja ei ole kerätty oikein.
- \* Jos yksikkö on kytkettynä pois päältä tietojenkeruujakson aikana, tietoja ei kerätä, mutta keräämättä jääneet tiedot sisällytetään myöhemmin kerättäviin tietoihin.

- Paluu päävalikkoon .....
   VALIKKO-näppäin
- Paluu edelliseen näyttöön ..... PALUU-näppäin

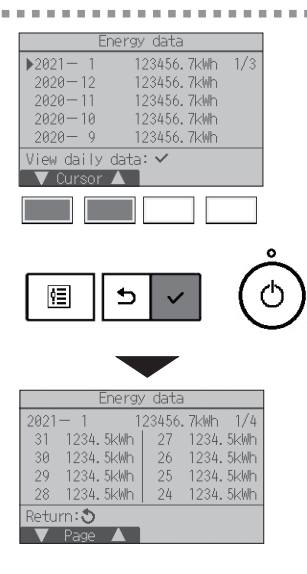

[Kuukausittaiset tiedot / Päivittäiset tiedot] Näyttää energiankulutuksen viimeisten 14 kuukauden ajalta, mukaan lukien nykyinen kuukausi. Valitse haluamasi kuukausi kuukausittaisten tietojen näytöstä (sisältää kolme sivua) [F1]- tai [F2]-näppäintä käyttämällä ja siirry kyseisen kuukauden päivittäisten tietojen näyttöön painamalla [VALINTA]-näppäintä. Palaa takaisin valitun kuukauden kuukausittaisten tietojen näyttöön painamalla päivittäisten tietojen näytön [PALUU]-näppäintä.

\* Kuukausittaisia tietoja ei näytetä, jos yksikkö on ollut kytkettynä pois päältä kyseisen kuukauden ajan.

| • Paluu päävalikkoon        | VALIKKO-näppäin |
|-----------------------------|-----------------|
| • Paluu edelliseen näyttöön | PALUU -näppäin  |

- Energiankulutustiedot ovat yksikön käyttötilaan perustuvia arvioita, ja ne saattavat poiketa todellisesta kulutuksesta.
- Tiedot eivät sisällä valinnaisten lisävarusteiden (kuten sähköinen pölynkerääjä) energiankulutusta.
- Jos samalla kauko-ohjaimella ohjataan useita ilmastointilaitteita (useita kylmäainejärjestelmiä), tämä näyttö näyttää kaikkien kauko-ohjaimeen liitettyjen ilmastointilaitteiden yhteenlasketun energiankulutuksen.

## Energiankulutustietojen nollaus

Energiankulutustiedot (kellonajan, kuukauden ja päivän mukaan) alustetaan.

## Näppäintoiminto

| 1 | Energy data Unit time (1 month) Month/Day (14 months) PData reset Main menu: Cursor | Valitse Energiankulutustiedot -valikosta "Data reset"<br>(Tietojen nollaus) ja paina <del>[VALINTA]</del> -näppäintä.                                    |
|---|-------------------------------------------------------------------------------------|----------------------------------------------------------------------------------------------------|
| 2 | Energy data<br>Reset energy control data?<br>OK?<br>Cancel OK                       | Syötä salasanan syöttönäytössä pääkäyttäjän<br>salasana ja paina <u>VALINTA</u> -näppäintä.<br>Nollaa energiankulutustiedot painamalla F4<br>-näppäintä. |
|   |                                                                                     |                                                                                                    |
|   | Energy data<br>Energy data has been reset.<br>Main menu:🗐                           |                                                                                                    |

## Clock (Kello)

#### Näppäintoiminto

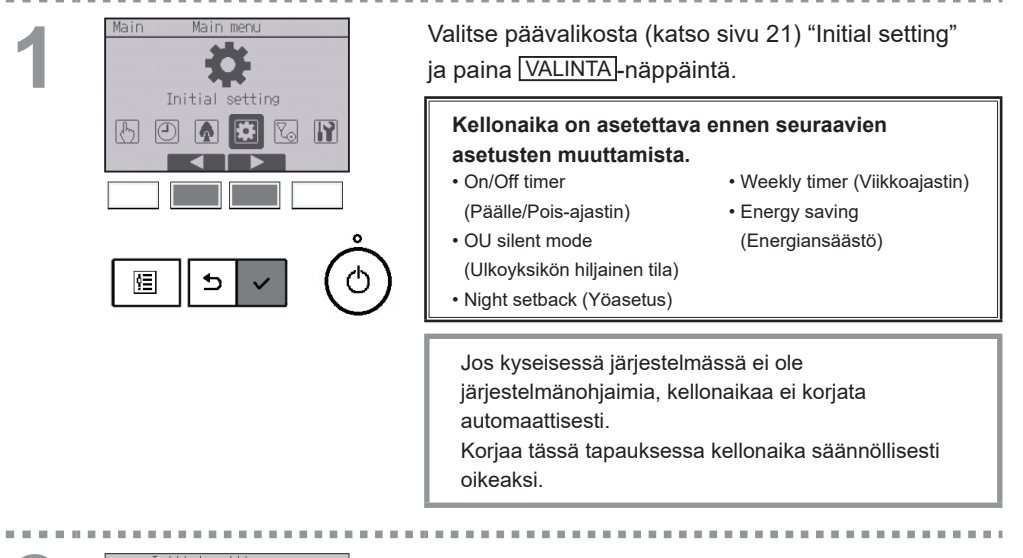

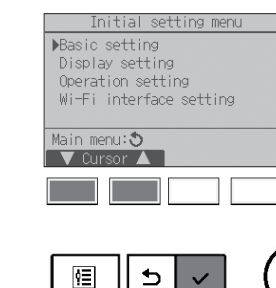

Siirrä kohdistin "Basic setting" -vaihtoehdon kohdalle [F1]- tai [F2]-näppäimellä ja paina [VALINTA]-näppäintä.

| Main/S           | Basic se<br>Nub     | tting        |   |
|------------------|---------------------|--------------|---|
| ▶Clock<br>Admini | strator pa          | assword      |   |
| Setting<br>V Cur | ıdisplay:•<br>sor ▲ | /            |   |
|                  |                     |              |   |
|                  |                     |              | 1 |
| Ŷ≣               | 5                   | $\checkmark$ | ( |

Valitse "Clock" F1- tai F2-näppäimellä ja paina sitten VALINTA-näppäintä.

Clock menu PClock Daylight saving time Setting display: ✓ Cursor ▲ Siirrä kohdistin "Clock"-vaihtoehdon kohdalle F1- tai F2-näppäimellä ja paina VALINTA-näppäintä.

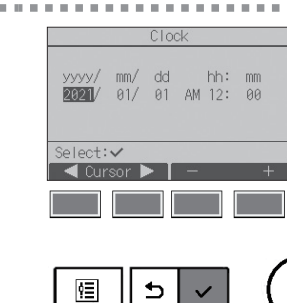

Siirrä kohdistin F1- tai F2-näppäimellä vuosi-, kuukausi, päivä-, tunti- tai minuuttilukeman kohdalle. Nosta tai laske valitun asetuksen arvoa F3- tai F4 -näppäimellä ja paina sitten VALINTA-näppäintä. Vahvistusnäyttö tulee näkyviin.

| • Paluu päävalikkoon                          | VALIKKO-näppäin |
|-----------------------------------------------|-----------------|
| <ul> <li>Paluu edelliseen näyttöön</li> </ul> | PALUU -näppäin  |

## Daylight saving time (Kesäaika)

### Toiminnon kuvaus

Setting display: 🗸

₅

¢Ξ

Kesäajan aloitus-/päättymisaika voidaan asettaa. Kesäaika aktivoidaan asetussisällön mukaisella tavalla.

- Jos kyseisessä järjestelmässä on järjestelmänohjain, poista tämä asetus käytöstä, jotta aika säilyy oikeana.
- Kesäajan alkaessa ja päättyessä ajastin voi käynnistyä pari kertaa tai ei ollenkaan.
- Tämä toiminto ei toimi, jollei kelloa ole asetettu.

#### Näppäintoiminto

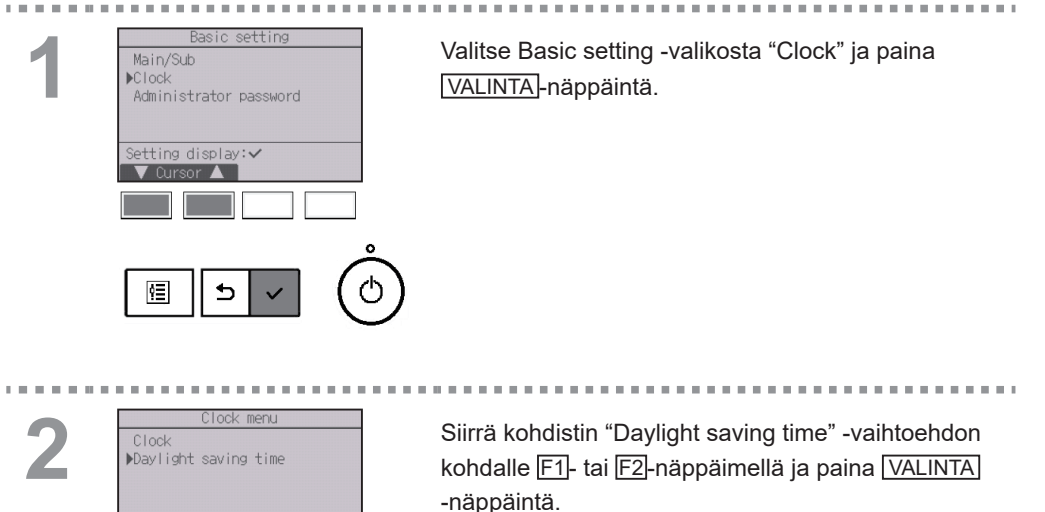

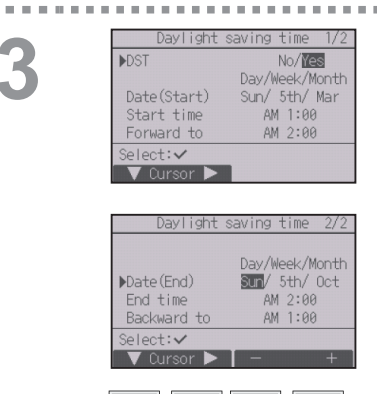

ģ≣

€

Siirrä kohdistin F1-näppäimellä seuraavien vaihtoehtoien kohdalle, kun haluat muuttaa niiden asetuksia

• DST

Valitse "No" (kesäaika ei käytössä) tai "Yes" (kesäaika käytössä) F2-näppäimellä. Oletusasetus on "No".

- Date(Start)\*1 Aseta viikonpäivä, viikon numero ja kuukausi F3- tai F4 -näppäimellä. Oletusasetus on "Sun/5th/Mar".
- Start time

Aseta kesäajan alkamisaika F3- tai F4-näppäimellä.

- Forward to Aseta F3- tai F4-näppäimellä aika, jolloin kelloa siirretään eteenpäin edellä määritetyn alkamisajan mukaiseen kellonaikaan.
- Date(End)<sup>\*1</sup> (2. sivu)

Aseta kesäajan päättymisen viikonpäivä, viikon numero ja kuukausi F3- tai F4-näppäimellä. Oletusasetus on "Sun/5th/Oct"

- End time (2. sivu) Aseta kesäajan päättymisaika F3- tai F4-näppäimellä.
- Backward to (2. sivu)

Aseta F3- tai F4-näppäimellä aika, jolloin kelloa siirretään taaksepäin edellä määritetyn päättymisajan mukaiseen kellonaikaan.

\*1 Jos viikon numeroksi on valittu "5th" (5.) eikä kyseisen vuoden valitussa kuukaudessa ole 5. viikkoa, asetus on "4th" (4.).

Tallenna asetukset painamalla VALINTA-näppäintä. Vahvistusnäyttö tulee näkyviin.

- Paluu päävalikkoon ......
   VALIKKO-näppäin
- Paluu edelliseen näyttöön ......
   PALUU -näppäin

| aving   | time                            | 1/2                                                    |
|---------|---------------------------------|--------------------------------------------------------|
|         | No/Ye                           | s                                                      |
| Day/    | veek/M                          | Ionth                                                  |
| Sun/    | 5th/                            | Mar                                                    |
| 0.21/0/ | 4                               |                                                        |
| Saver   | 4                               |                                                        |
|         |                                 |                                                        |
|         | aving<br>Day/I<br>Sun/<br>saveo | aving time<br>No/W<br>Day/Week/M<br>Sun/ 5th/<br>saved |

## Main display (Päänäyttö)

#### Näppäintoiminto

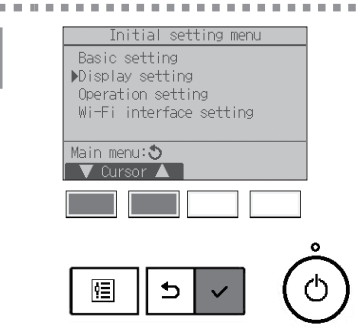

Valitse Initial setting -valikosta "Display setting" ja paina VALINTA-näppäintä.

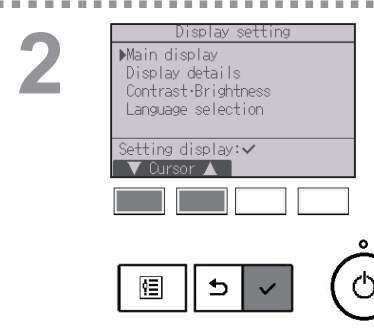

Siirrä kohdistin "Main display" -vaihtoehdon kohdalle [F1]- tai [F2]-näppäimellä ja paina [VALINTA]-näppäintä.

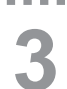

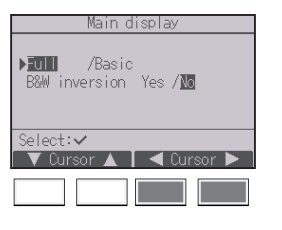

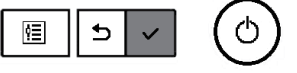

Valitse "Full" (Täysi)- tai "Basic" (Perus) -vaihtoehto (katso sivu 8) F3- tai F4-näppäimellä ja paina sitten VALINTA-näppäintä.

Vahvistusnäyttö tulee näkyviin.

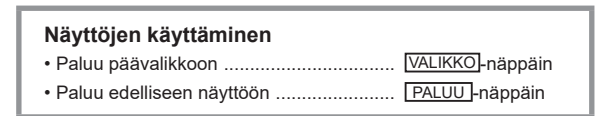

### Mustavalkoinen kääntöasetus

#### Näppäintoiminto

10.00

. . . . .

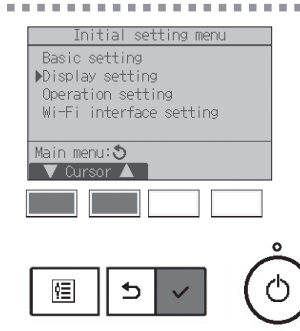

Valitse Initial setting -valikosta "Display setting" ja paina VALINTA-näppäintä.

Display setting Main display Display details Contrast-Brightness Language selection Setting display:~ Cursor

Siirrä kohdistin "Main display" -vaihtoehdon kohdalle [F1]- tai [F2]-näppäimellä ja paina [VALINTA]-näppäintä.

. . . . . . . .

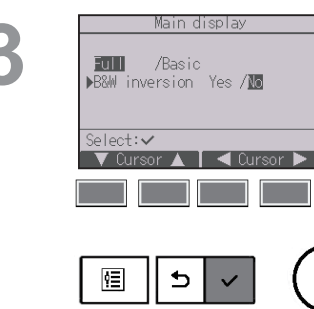

Valitse "B&W inversion" F1- tai F2-näppäimellä, valitse sitten mustavalkokäännön näyttötilaksi "Yes" (Kyllä) tai "No" (Ei) F3- tai F4-näppäimellä ja paina VALINTA-näppäintä. (Tehdasasetus on "No" (Ei).)

| • Paluu päävalikkoon      | VALIKKO-näppäin |
|---------------------------|-----------------|
| Paluu edelliseen näyttöön | PALUU -näppäin  |

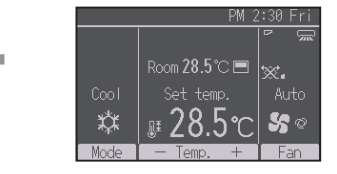

**10 10** 

Jos valitaan "Yes", näytön värit käännetään päinvastaisiksi, ja tausta muuttuu mustaksi ja mustat merkit valkoisiksi kuten vasemmalla olevassa kuvassa.

### Contrast•Brightness (Kontrasti•Kirkkaus)

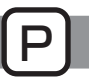

#### Näppäintoiminto

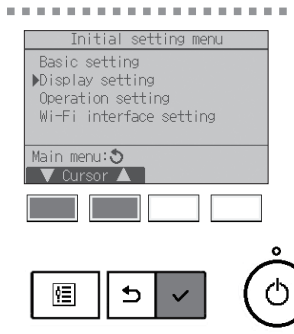

Valitse Initial setting -valikosta "Display setting" ja paina VALINTA-näppäintä.

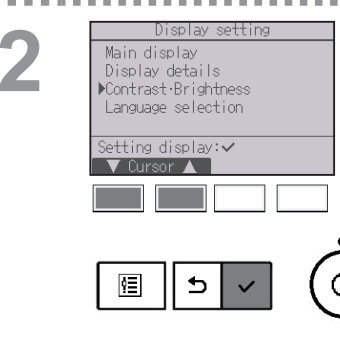

Siirrä kohdistin "Contrast•Brightness" -vaihtoehdon kohdalle F1- tai F2-näppäimellä ja paina VALINTA -näppäintä.

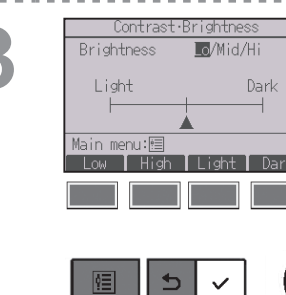

Säädä kirkkautta F1- tai F2-näppäimellä. Säädä kontrastia F3- tai F4-näppäimellä ja paina VALIKKO- tai PALUU-näppäintä.

- Paluu päävalikkoon .....
   VALIKKO-näppäin
- Paluu edelliseen näyttöön ..... PALUU-näppäin

### Kielen valinta

### Toiminnon kuvaus

Voit määrittää haluamasi kielen laitteeseen. Kielivaihtoehdot ovat englanti, espanja, hollanti, italia, kreikka, portugali, puola, ranska, ruotsi, saksa, tšekki, turkki, unkari ja venäjä.

#### Näppäintoiminto

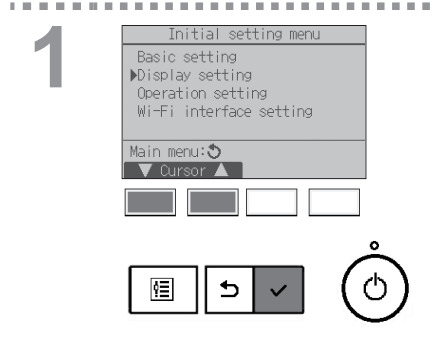

Valitse Initial setting -valikosta "Display setting" ja paina VALINTA-näppäintä.

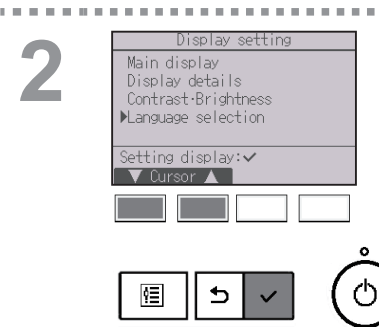

Siirrä kohdistin "Language selection" -vaihtoehdon kohdalle <u>F1</u>- tai <u>F2</u>-näppäimellä ja paina <u>VALINTA</u> -näppäintä.

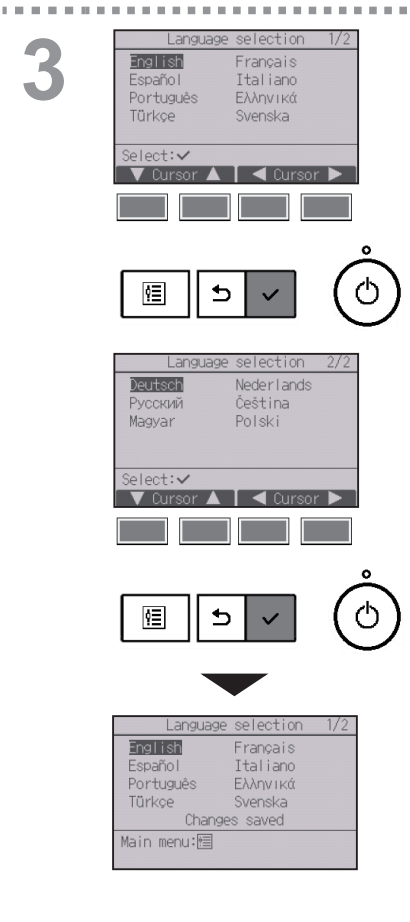

2

Siirrä kohdistin haluamasi kielen kohdalle F1 – F4 -näppäimillä ja tallenna asetus painamalla VALINTA -näppäintä.

Kun virta on kytketty päälle ensimmäisen kerran, näkyviin tulee Language selection -kielenvalintanäyttö. Valitse haluttu kieli. Järjestelmä ei käynnisty ilman kielen valintaa.

Näkyviin tulee näyttö, joka ilmoittaa, että asetus on tallennettu.

| Näyttöjen käyttäminen     |                 |
|---------------------------|-----------------|
| • Paluu päävalikkoon      | VALIKKO-näppäin |
| Paluu edelliseen näyttöön | PALUU -näppäin  |

## Initialize remote controller (Kauko-ohjaimen alustus)

### Toiminnon kuvaus

Kauko-ohjaimen voi palauttaa tehdastoimituksen mukaiseen tilaan alustamalla sen. Ota huomioon, että seuraavassa luetellut tiedot alustetaan tällöin.

Kauko-ohjain käynnistetään uudelleen automaattisesti alustuksen jälkeen.

Ajastinasetus, viikkoajastinasetus, ulkoyksikön hiljaisen tilan asetus, energiansäästöasetus, energiansäästövalinnan asetus, pää-/ala-asetus, kellon asetus, kesäaika-asetus, päänäyttöasetus, kontrasti•kirkkaus-asetus, näytön tietojen asetus, automaattisen tilan asetus, mallin nimen asetus, sarjanumeron asetus, jälleenmyyjätietojen asetus, virhetiedot, pääkäyttäjän salasana ja huollon salasana

#### Näppäintoiminto

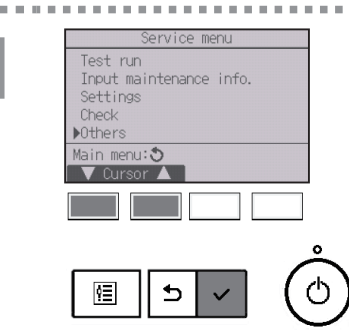

Valitse Service-valikosta "Others" ja paina VALINTA -näppäintä.

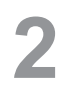

|            | Other menu       |                       |
|------------|------------------|-----------------------|
| Mainte     | anance password  |                       |
| Pomoto     | alize remote con | ntroller<br>Formation |
| i venio co | concronier ini   | ronnacion             |
|            |                  |                       |
| ervice     | e menu:া         |                       |
| 🔻 Cui      | rsor 🔺 📄         |                       |
|            |                  | 1                     |
|            |                  |                       |
|            |                  |                       |
|            |                  | _ /                   |
| 6=1        |                  | 1 (                   |
|            |                  |                       |

Siirrä kohdistin "Initialize remote controller" -vaihtoehdon kohdalle F1- tai F2-näppäimellä ja paina VALINTA-näppäintä.
| Initialize remote controller<br>Do you want to factory reset<br>the remote controller?<br>After initialized, the remote |   |
|----------------------------------------------------------------------------------------------------|---|
| controller will be restarted.                                                                                           |   |
| Cancel OK                                                                                                    |   |
|                                                                                                    |   |
|                                                                                                    | ) |
| Initialize remote controller                                                                                            |   |
| Initializing<br>After initialized, the remote<br>controller will be restarted.                                          |   |

. . . . .

3

Valitse "OK" F4-näppäimellä.

Kauko-ohjain käynnistetään uudelleen automaattisesti alustuksen jälkeen.

### Toiminta-asetukset

### Remote controller information (Kauko-ohjaimen tiedot)

#### Toiminnon kuvaus

Käytössä olevan kauko-ohjaimen tiedot voidaan tarkistaa.

#### Näppäintoiminto

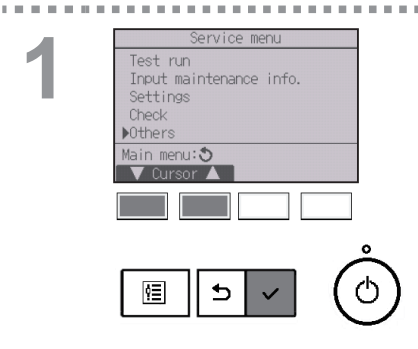

Valitse Service-valikosta "Others" ja paina VALINTA -näppäintä.

## 2

|                                   | Other I                        | menu                        |                   |
|-----------------------------------|--------------------------------|-----------------------------|-------------------|
| Maintena<br>Initiali<br>▶Remote c | nce pas<br>ze remo<br>ontrolli | sword<br>te cont<br>er info | roller<br>rmation |
| Service m                         | enu:⊞<br>r ▲                   |                             |                   |
|                                   |                                |                             |                   |
|                                   |                                |                             |                   |
| 恒                                 | 5                              | ~                           | (୯                |

Siirrä kohdistin "Remote controller information" -vaihtoehdon kohdalle F1- tai F2-näppäimellä ja paina VALINTA-näppäintä.

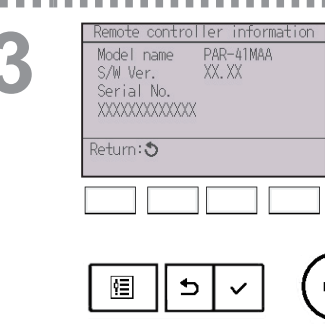

Voit tarkastaa kauko-ohjaimen mallin nimen, ohjelmistoversion ja sarjanumeron.

# Vianmääritys

#### Error information (Virhetiedot)

Virhetilanteessa näkyviin tulee seuraava näyttö ja toiminnan LED-merkkivalo vilkkuu. Tarkista virhetila, lopeta käyttö ja pyydä ohjeita jälleenmyyjältä.

#### Näppäintoiminto

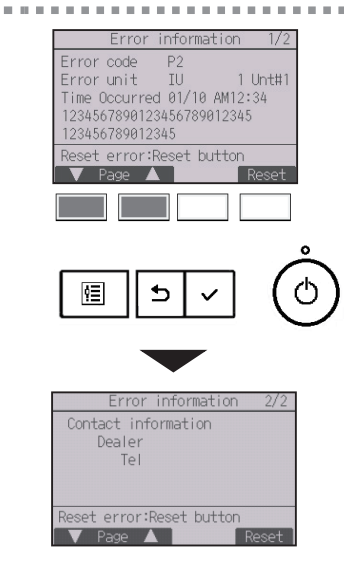

Virhekoodi, virheyksikkö, kylmäaineen osoite, yksikön mallinimi, sarjanumero sekä virheen ilmenemisajankohdan päivämäärä ja kellonaika tulevat näkyviin.

Mallin nimi ja sarjanumero näkyvät vain, jos nämä tiedot on rekisteröity.

Siirry seuraavalle sivulle painamalla F1- tai F2 -näppäintä.

Yhteystiedot (jälleenmyyjän puhelinnumero) näkyvät vain, jos nämä tiedot on rekisteröity.

# Vianmääritys

| 2 | Error information 1/2<br>Error code P2<br>Error unit IU 1 Unt#11<br>Time Occurred 01/10 AM12:34<br>1234567890123456789012345<br>Reset error:Reset button<br>Page Reset<br>Reset<br>Egg S V | Nollaa aktiivinen virhe painamalla [F4]- tai<br>[PÄÄLLE/POIS]-näppäintä.<br>Virheitä ei voi nollata, kun PÄÄLLE/POIS-<br>toiminto on estettynä. |
|---|----------------------------------------------------------------------------------------------------|----------------------------------------------------------------------------------------------------|
|   | Error reset Reset current error? Cancel OK                                                                                                    | Valitse "OK" F4-näppäimellä.                                                                                                    |
|   |                                                                                                    |                                                                                                    |
|   | Error reset<br>Error reset                                                                                                    | Vahvistusnäyttö tulee näkyviin.                                                                                                    |
|   | Main menu:圖                                                                                                    | Näyttöjen käyttäminen<br>• Paluu päävalikkoon VALIKKO-näppäin                                                                                   |

### Virhetietojen tarkastaminen

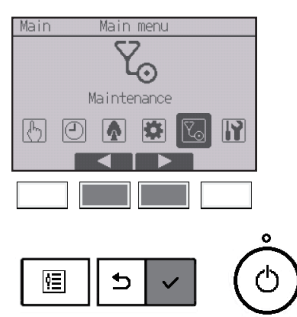

Kun virheitä ei ole aktiivisena, virhetietojen sivun 2/2 (katso sivu 75) voi avata valikon kautta tarkasteltavaksi.

------

Valitse päävalikosta "Maintenance" ja paina VALINTA -näppäintä.

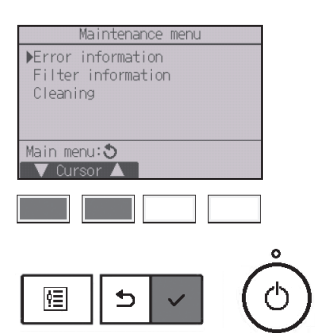

Avaa virhetietonäyttö valitsemalla Maintenancevalikosta "Error information". Virheitä ei voi nollata.

# Vianmääritys

#### Automaattinen sammutus tyhjissä tiloissa

Kun 3D i-See sensor -paneelilla varustettu malli havaitsee, ettei tiloissa ole henkilöitä ja sammuttaa yksikön automaattisesti energiansäästöasetuksen mukaisesti, näkyviin tulee seuraava näyttö.

Katso lisätietoja 3D i-See sensor -asetuksesta sisätilayksikön ohjekirjasta.

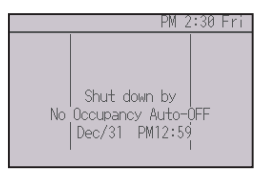

#### Filter information (Suodattimen tiedot)

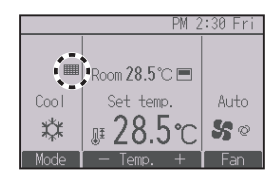

näkyy päänäytössä Täysi-tilassa, kun on aika puhdistaa suodattimet.

Pese, puhdista tai vaihda suodattimet, kun tämä merkki tulee näkyviin. Katso lisätietoja sisätilayksikön ohjekirjasta.

#### Näppäintoiminto

. . . . . . . . .

-

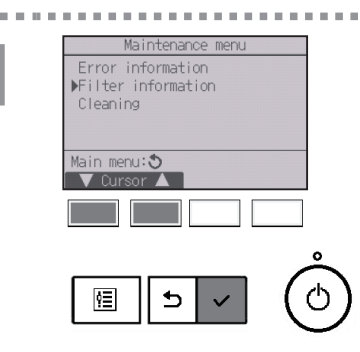

Valitse Maintenance-valikosta "Filter information" ja paina VALINTA-näppäintä.

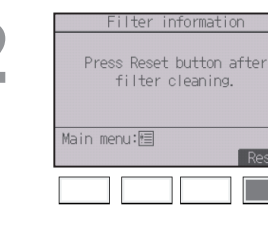

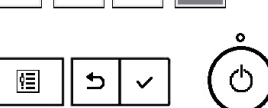

. . .

Nollaa suodatinmerkin näkyminen painamalla F4 -näppäintä.

Katso suodattimen puhdistusohjeet sisätilayksikön ohjekirjasta.

# Ylläpito

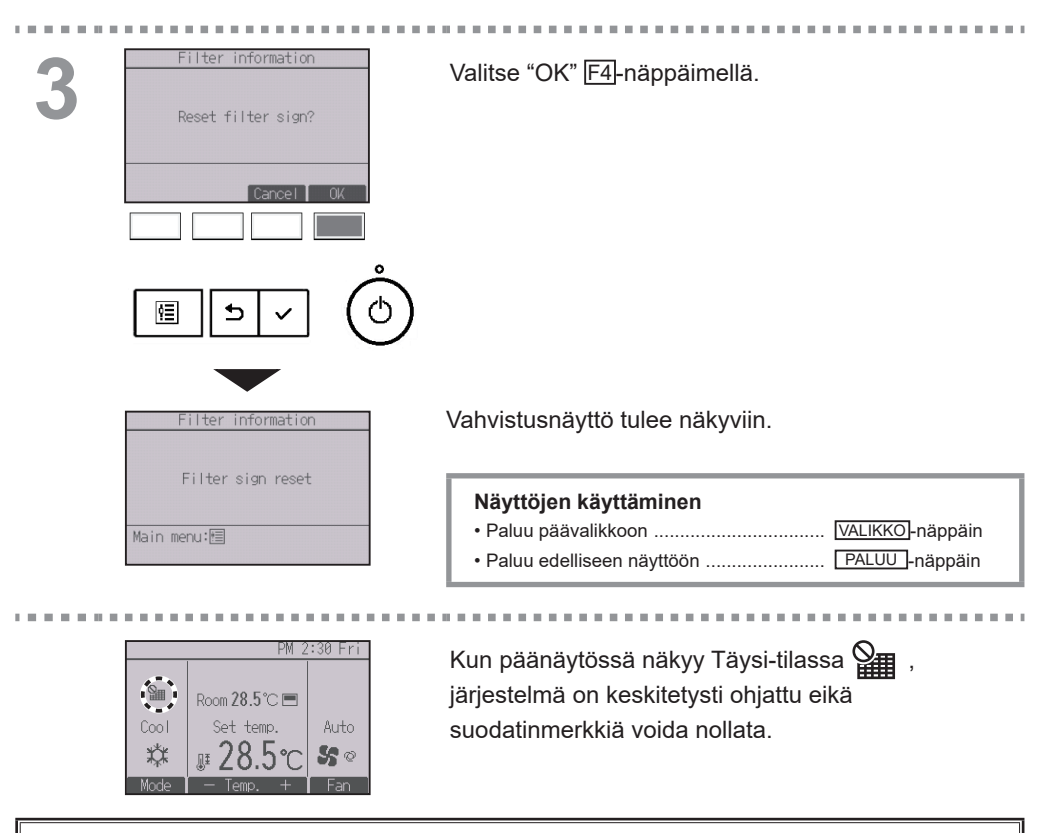

Jos kytkettyjä sisätilayksiköitä on vähintään kaksi, kunkin yksikön suodattimen puhdistusaika voi olla erilainen suodatintyypin mukaan.

-kuvake tulee näkyviin, kun on aika puhdistaa pääyksikön suodatin.

Kun suodatinmerkki nollataan, kaikkien yksiköiden kumulatiivinen toiminta-aikalukema nollataan.

+uvake on ajoitettu tulemaan näkyviin, kun sisätilayksiköt ovat olleet toiminnassa tietyn ajan. Tämä aika on määritetty olettamalla, että ilmanlaatu on normaali. Suodatin on ehkä puhdistettava tätä useammin ilmanlaadusta riippuen.

Kumulatiivinen toiminta-aika, jonka jälkeen suodatin on puhdistettava, vaihtelee mallin mukaan.

## Tekniset tiedot

### Kauko-ohjaimen tekniset tiedot

|                              | Tekninen tieto                                                                |  |  |  |  |
|------------------------------|-------------------------------------------------------------------------------|--|--|--|--|
| Tuotteen koko                | 120 (L) × 120 (K) × 14,5 (S) mm (4 23/32 × 4 23/32 × 37/64<br>[tuumaa])       |  |  |  |  |
| Nettopaino                   | 0,19 kg (27/64 lbs)                                                           |  |  |  |  |
| Virtalähteen nimellisjännite | 12 VDC (virranotto sisätilayksiköistä)                                        |  |  |  |  |
| Sähkönkulutus                | 0,3 W                                                                         |  |  |  |  |
| Käyttöympäristö              | Lämpötila 0 ~ 40 °C (32 ~ 104 °F)<br>Ilmankosteus 25 ~ 90 %RH (tiivistymätön) |  |  |  |  |
| Materiaali                   | Runko: ABS-muovi                                                              |  |  |  |  |

## Tekniset tiedot

### Toimintoluettelo (1. elokuuta 2021 alkaen)

○: Tuettu ×: Ei tuettu

|                       | Toiminto                                              | CITY MULTI | Mr. SLIM | Tarvittava salasana |
|-----------------------|-------------------------------------------------------|------------|----------|---------------------|
| Virta                 | Virran kytkentä PÄÄLLE/POIS                           | 0          | 0        | -                   |
| Asetukset             | Kävttötila                                            | Õ          | Õ        | -                   |
|                       | Automaattinen (kahden asetuspisteen) tila             | Õ          | Õ        | -                   |
|                       | Esiasetettu lämpötila                                 | 0          | 0        | -                   |
|                       | Puhaltimen nopeus                                     | Õ          | Õ        | -                   |
| Toimintavalikko       | Siipi•3D i-See•Ilmanvaihto (Lossnay)                  | 0          | 0        | -                   |
|                       | Korkea teho                                           | ×          | 0        | -                   |
|                       | Manuaalinen siipikulma                                | 0          | 0        | -                   |
|                       | 3D i-See sensor                                       | 0          | 0        | -                   |
| Aiastinvalikko        | Aiastin (Päälle/Pois-aiastin)                         | 0          | 0        | pääkäyttäiä         |
|                       | Ajastin (Automaattisen sammutuksen<br>aiastin)        | 0          | 0        | pääkäyttäjä         |
|                       | Viikkoajastin                                         | 0          | 0        | pääkäyttäjä         |
|                       | Ulkovksikön hiliainen tila                            | Õ          | Õ        | pääkäyttäjä         |
|                       | Yöasetus                                              | 0          | 0        | pääkäyttäjä         |
| Energiansäästövalikko | Lämpötilavälin rajoitus                               | 0          | 0        | pääkäyttäjä         |
|                       | Toiminnan lukitustoiminto                             | 0          | 0        | pääkäyttäjä         |
|                       | Automaattinen palautuminen                            | 0          | 0        | pääkäyttäjä         |
|                       | Aikataulu                                             | ×          | 0        | pääkäyttäjä         |
| Energiankulutustiedot | Energiankulutustiedot (kellonaika,<br>kuukausi/päivä) | ×          | 0        | -                   |
|                       | Tietojen nollaus                                      | ×          | 0        | pääkäyttäjä         |
| Alkuasetukset-        | Pää/ala                                               | 0          | 0        | pääkäyttäjä         |
| valikko               | Kello                                                 | 0          | 0        | pääkäyttäjä         |
|                       | Kellon näyttömuotoasetus                              | 0          | 0        | pääkäyttäjä         |
|                       | Kesäaika                                              | 0          | 0        | pääkäyttäjä         |
|                       | Päänäyttö                                             | 0          | 0        | pääkäyttäjä         |
|                       | Mustavalkokääntö                                      | 0          | 0        | pääkäyttäjä         |
|                       | Kontrasti•Kirkkaus                                    | 0          | 0        | pääkäyttäjä         |
|                       | Kielen valinta                                        | 0          | 0        | pääkäyttäjä         |
|                       | Salasana (pääkäyttäjä)                                | 0          | 0        | pääkäyttäjä         |
|                       | Wi-Fi-sovittimen asetus                               | ×          | 0        | pääkäyttäjä         |
| Huoltovalikko         | Kauko-ohjaimen alustus                                | 0          | 0        | huolto              |
|                       | Kauko-ohjaimen tiedot                                 | 0          | 0        | huolto              |
|                       | Koekäyttö                                             | 0          | 0        | huolto              |
|                       | Mallin nimien ja sarjanumeroiden nouto                | ×          | 0        | huolto              |
|                       | Mallitietojen syöttö                                  | 0          | 0        | huolto              |
|                       | Jälleenmyyjätietojen syöttö                           | 0          | 0        | huolto              |
|                       | Toiminta-asetus                                       | 0          | 0        | huolto              |
|                       | Lossnay                                               | 0          | ×        | huolto              |
|                       | Kierto                                                | ×          | 0        | huolto              |
|                       | Sujuva huolto                                         | ×          | 0        | huolto              |
|                       | Salasana (huolto)                                     | 0          | 0        | huolto              |
| Ylläpitovalikko       | Automaattisesti laskeva paneeli                       | 0          | 0        | -                   |
|                       | Virhetiedot                                           | 0          | 0        | -                   |
|                       | Suodattimen tiedot                                    | 0          | 0        | -                   |

\* Tuetut toiminnot vaihtelevat yksikön mallin mukaan.

#### Luettelo toiminnoista, joita voi / ei voi käyttää samanaikaisesti

|                                         | Korkea<br>teho | Päälle/<br>Pois-<br>ajastin | Automaat-<br>tisen sam-<br>mutuksen<br>ajastin | Viikko-<br>ajastin | Ulkoyksi-<br>kön<br>hiljainen<br>tila | Lämpö-<br>tilaväli | Toimin-<br>toluki-<br>tus | Auto-<br>maattinen<br>palautu-<br>minen | Energian-<br>säästön<br>aikataulu | Yöasetus |
|-----------------------------------------|----------------|-----------------------------|------------------------------------------------|--------------------|---------------------------------------|--------------------|---------------------------|-----------------------------------------|-----------------------------------|----------|
| Korkea teho                             |                | 0                           | 0                                              | 0                  | ∆1                                    | 0                  | △2                        | 0                                       | ∆1                                | 0        |
| Päälle/<br>Pois-ajastin                 | 0              |                             | 0                                              | ×1                 | 0                                     | 0                  | 0                         | 0                                       | 0                                 | ∆3       |
| Automaattisen<br>sammutuksen<br>ajastin | 0              | 0                           |                                                | 0                  | 0                                     | 0                  | 0                         | 0                                       | 0                                 | △4       |
| Viikkoajastin                           | 0              | ×1                          | 0                                              |                    | 0                                     | 0                  | 0                         | 0                                       | 0                                 | ∆5       |
| Ulkoyksikön<br>hiljainen tila           | △1             | 0                           | 0                                              | 0                  |                                       | 0                  | 0                         | 0                                       | 0                                 | 0        |
| Lämpötilaväli                           | 0              | 0                           | 0                                              | 0                  | 0                                     | $\sum$             | 0                         | ×2                                      | 0                                 | △6       |
| Toimintolukitus                         | △2             | 0                           | 0                                              | 0                  | 0                                     | 0                  |                           | 0                                       | 0                                 | 0        |
| Automaattinen<br>palautuminen           | 0              | 0                           | 0                                              | 0                  | 0                                     | ×2                 | 0                         | $\sum$                                  | 0                                 | ∆7       |
| Energiansääs-<br>tön aikataulu          | △1             | 0                           | 0                                              | 0                  | 0                                     | 0                  | 0                         | 0                                       |                                   | 0        |
| Yöasetus                                | 0              | ∆3                          | △4                                             | ∆5                 | 0                                     | △6                 | 0                         | △7                                      | 0                                 |          |

O: Voidaan käyttää samanaikaisesti X: Ei voida käyttää samanaikaisesti △: Rajoitetusti

- ▲ 1: Tämä toiminto otetaan käyttöön korkean tehon toiminnon jälkeen, sillä korkean tehon toiminnon prioriteetti on suurempi.
- △ 2: Tätä toimintoa ei voi käyttää, jos jokin toiminto on lukittuna.
- △ 3: Yöasetus-toimintoa ei voida käyttää, kun yksikön toiminta on Päälle/Pois-ajastin-asetuksen ohjaama.
- △ 4: Automaattisen sammutuksen toimintoa ei voi käyttää Yöasetus-toiminnan yhteydessä.
- $m \Delta$  5: Yöasetus-toimintoa ei voida käyttää, kun yksikön toiminta on Viikkoajastin-asetuksen ohjaama.
- $\triangle$  6: Lämpötilaväli-asetusta ei voi käyttää Yöasetus-toiminnan yhteydessä.
- △ 7: Automaattisen palautuksen toimintoa ei voi käyttää Yöasetus-toiminnan yhteydessä.
- × 1: Viikkoajastin-asetus ei toimi, koska Päälle/Pois-ajastimen prioriteetti on sitä suurempi.
- × 2: Automaattisen palautuksen toimintoa ei voida käyttää, koska Lämpötilaväli-asetuksen prioriteetti on sitä suurempi.

This product is designed and intended for use in the residential, commercial, and light-industrial environment.

The product at hand is based on the following EU regulations:

- Restriction of Hazardous Substances 2011/65/EU
- Electromagnetic Compatibility Directive 2014/30/EU

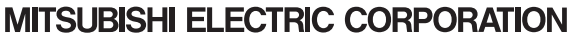

HEAD OFFICE: TOKYO BLDG. 2-7-3, MARUNOUCHI, CHIYODA-KU, TOKYO 100-8310, JAPAN MANUFACTURER: MITSUBISHI ELECTRIC CORPORATION Air-conditioning & Refrigeration Systems Works 5-66, Tebita 6 Chome, Wakayama-city, 640-8680, Japan